# New Jersey Courts Independence • Integrity • Fairness • Quality Service

Expungements Training for Public Defenders

## Topics

- Overview
- Roles and Access
- Navigation to the Expungement Portal
- Expungement Process:
  - Create and Submit a Proposed Order
  - Correct a Proposed Order
- Notification
- Expungement Portal Workbasket
  - Search
  - Refresh/Export/Sort
  - Pagination
  - Expand/Collapse
  - Upload Document
  - View Expungement Case Jacket

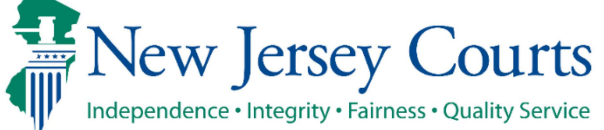

### Overview

- The Expungement Portal provides an automated mechanism for a Recovery Court expungement petition to be filed, reviewed, amended, vacated and processed by various user roles.
- The petitioner chooses cases to be expunded and submits a petition/proposed order that is reviewed by the Prosecutor.
- The County Prosecutor provides a response to the proposed order and uploads their response letter; they may also return the petition/proposed order to the petitioner for review.
- Court Staff can schedule an expungement hearing manually outside the system. Moreover, they can review the complete list of cases and choose to return the petition/proposed order to the petitioner, save the final order for the judge to review, or submit an expungement decision on behalf of the judge to deny or grant the final order for expungement.
- A Judge can review the complete list of cases within the petition/proposed order and choose to return the petition/proposed order to the petitioner or submit an expungement decision to deny or grant the final order for expungement or dismiss the expungement petition/proposed order.
- The **Drug Court** expungement type has now been changed to **Recovery Court**. This change will be applicable on all newly created cases. Existing cases will still display **Drug Court** as the expungement type.
- Public Defender will be able to Amend a Granted or Amended Order Granted

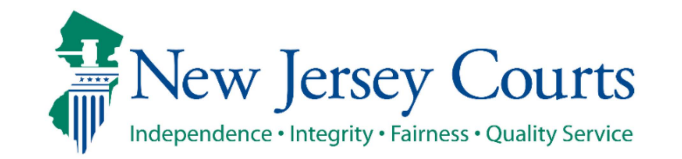

#### Roles and Access

- **County Public Defenders** can access, review, and submit petitions/proposed orders created by the Central Office Public Defender or initiate and submit a petition/proposed order of their own.
- Users with this role can also make corrections to petitions returned by Prosecutors, Court Staff, or Judges.
- Users with this role can also file the following expungement types: Clean Slate, Marijuana, Marijuana Decriminalization, Regular and Amended Orders.

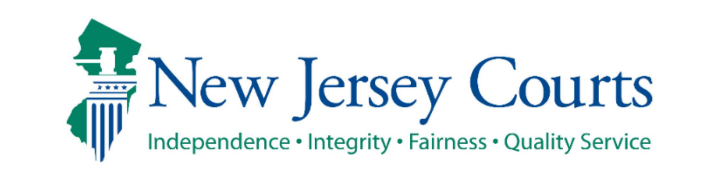

## Expungement Home Page

• Click on the "eCourts Expungement System" tile to navigate to the Expungement Portal.

| 🖌 Home | Home                                                        |                                    |                                             |                                              |                             |                   |                               | Ň |  |
|--------|-------------------------------------------------------------|------------------------------------|---------------------------------------------|----------------------------------------------|-----------------------------|-------------------|-------------------------------|---|--|
|        | New Jersey Courts - Porta                                   | l Home Page                        |                                             |                                              |                             |                   |                               |   |  |
|        |                                                             |                                    |                                             |                                              |                             |                   |                               |   |  |
|        | Click the "+" icon to add an application to your dashboard. |                                    |                                             |                                              |                             |                   |                               |   |  |
|        | ✓ Announcements                                             |                                    |                                             |                                              |                             |                   |                               |   |  |
|        | Show more                                                   |                                    |                                             |                                              |                             |                   |                               |   |  |
|        |                                                             |                                    |                                             |                                              |                             |                   |                               |   |  |
|        |                                                             | eCourts Home                       | Attorney Registration<br>and Payment        | Certificate of Insurance<br>(Insurance Agent | Criminal Case<br>Management | eCourts Appellate | eCourts Expungement<br>System |   |  |
|        | +                                                           | Γ.                                 |                                             | Access Only)                                 | Å                           | <b>D</b> .        |                               |   |  |
|        | Get additional access                                       |                                    | ш                                           | ହୁ                                           | •                           | <b>∠</b> ∕        |                               |   |  |
|        |                                                             | C.                                 | C.                                          | C <sup>2</sup>                               | E.                          | r ez              |                               |   |  |
|        |                                                             |                                    |                                             |                                              |                             |                   |                               |   |  |
|        | Evidence Submission                                         | Judiciary Account<br>Charge System | Judiciary Electronic<br>Document Submission | Municipal Case<br>Resolution                 | Public Access               |                   |                               |   |  |
|        | ₽.                                                          | Ē                                  | <b>D</b> a                                  | <b></b>                                      |                             |                   |                               |   |  |
|        | <u> </u> Q                                                  | ٤                                  | <u>~</u>                                    | ш                                            | <b>```</b> `                |                   |                               |   |  |
|        |                                                             | -1                                 | -1                                          | - 1                                          |                             |                   |                               |   |  |

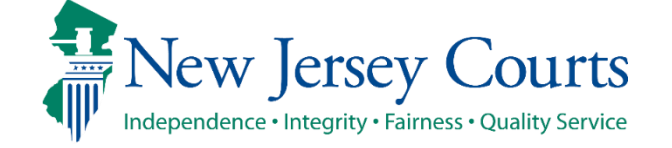

## Expungement Home Page (cont.)

- County Public Defenders can select the appropriate tile for the desired action:
  - <u>In Progress Expungements</u> access expungement cases that are still being processed
  - <u>Initiate Expungement</u> create a new petition for expungement.

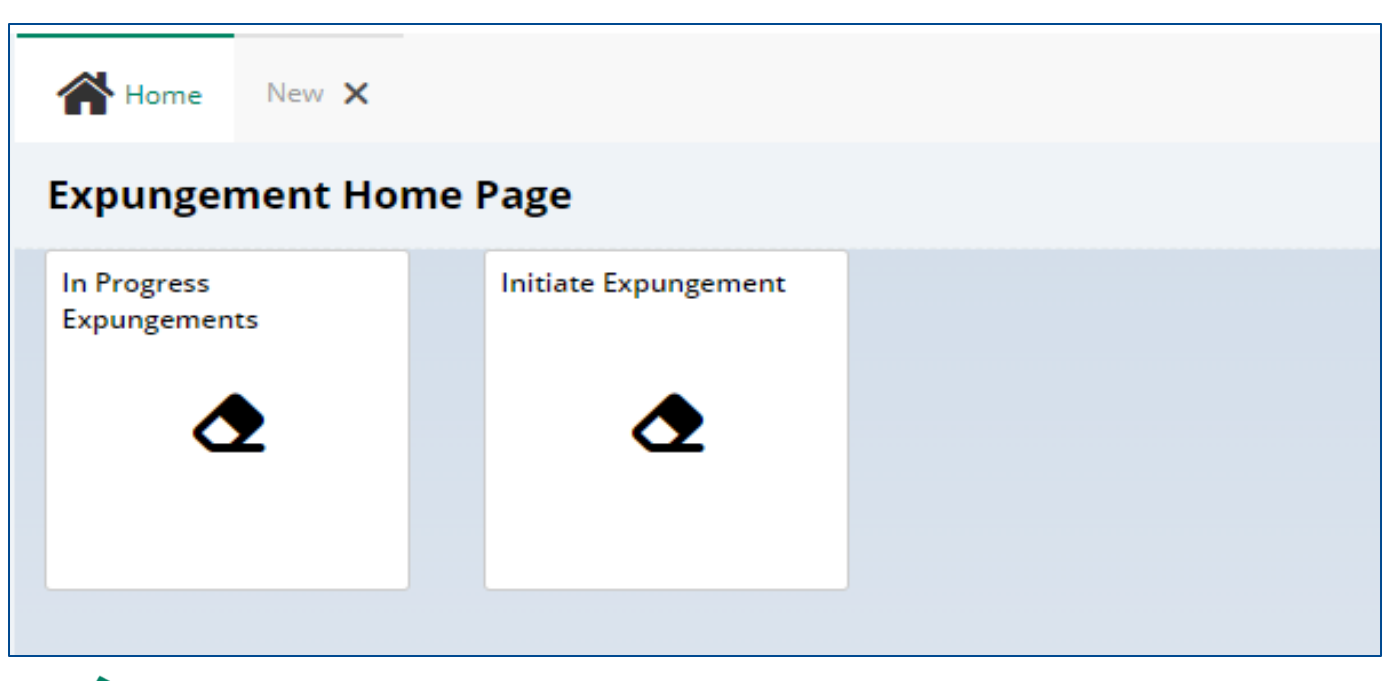

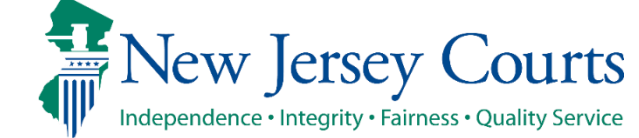

## County PD Initiate Expungement Petition

- To create a new petition/proposed order, click on the Initiate Expungement tile.
- Then on the next screen, enter the PROMIS/Gavel case number and click "Search."

| Home New X         |                                            |        |         |              |
|--------------------|--------------------------------------------|--------|---------|--------------|
| Initiate Expungeme | ent                                        |        |         |              |
|                    | Please enter case number                   |        |         |              |
|                    | Court/Division * Criminal  County * Select | Year * | Seq.# * | Def.# *      |
|                    |                                            |        |         | Reset Search |
|                    |                                            |        |         | Cancel       |

**Expungement Portal** 

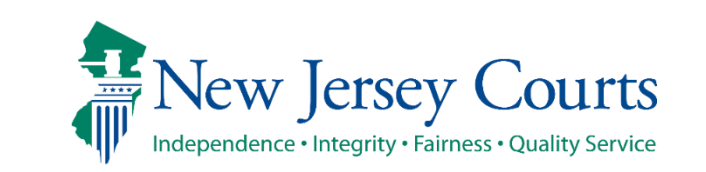

## County PD Initiate Expungement Petition (cont.)

- The System will display the Search Results of the case.
- Click Initiate to start the Petition.

| Home Home  | New 🗙     |                |                       |                |                |                  |                    |             |                  |              |
|------------|-----------|----------------|-----------------------|----------------|----------------|------------------|--------------------|-------------|------------------|--------------|
| Initiate E | xpungemei | nt             |                       |                |                |                  |                    |             |                  |              |
|            |           | Please enter   | r case numb           | er             |                |                  |                    |             |                  |              |
|            |           | Court/Division | *                     | ~              |                |                  |                    |             |                  |              |
|            |           | County *       |                       | Yea            | r *            |                  | Seq.# *            |             | Def.#            | *            |
|            |           | ATLANTIC       |                       | ∼ 07           | ,              |                  | 1775               |             | 1                |              |
|            |           |                |                       |                |                |                  |                    |             |                  | Reset Search |
|            |           | Search resu    | ilts                  |                |                |                  |                    |             |                  |              |
|            |           |                | Case ID               | Defendant name | IND/ACC number | Charges          | Arrest/Issued date | Disposition | Disposition date | Attention    |
|            |           | >              | ATL-07-<br>001775-001 | JONAH D BRUCE  | 07-06-01420-I  | 2C:35-10A(1)<br> | 04/18/2007         | DISMISSED   | 10/12/2007       | Initiate     |
|            |           |                |                       |                |                |                  |                    |             |                  |              |
|            |           |                |                       |                |                |                  |                    |             |                  | Cancel       |

**Expungement Portal** 

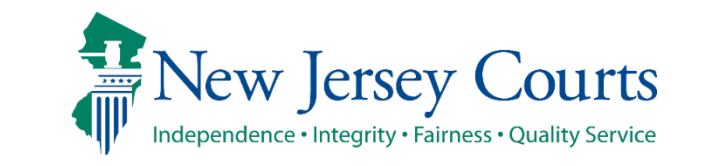

## County PD Initiate Expungement Petition (cont.)

- The system will display the Expungement Type list.
- Select **Recovery Court** from the list then click "Confirm."

| Initiate Expungeme | ent                                               |                                                                                                    |                                                                                                    |                                                                                  |        |
|--------------------|---------------------------------------------------|----------------------------------------------------------------------------------------------------|----------------------------------------------------------------------------------------------------|----------------------------------------------------------------------------------|--------|
|                    | Please enter case nu                              | mber                                                                                                    |                                                                                                    |                                                                                  |        |
|                    | Court/Division *                                  |                                                                                                    |                                                                                                    |                                                                                  |        |
|                    | Criminal                                          | ~                                                                                                    |                                                                                                    |                                                                                  |        |
|                    | County *                                          | Year *                                                                                                    | Seq.# *                                                                                                    | Def.# *                                                                          |        |
|                    | ATLANTIC                                          | ✓ 07                                                                                                    | 1775                                                                                                    | 1                                                                                |        |
|                    | Search results<br>Case ID<br>ATL-07-<br>001775-00 | Select Expungement Type<br>Expungement type *<br>Clean Slate (Expungement pursual<br>arijuana (Expungement of the m<br>ClmRecovery Court<br>Marijuana Decriminalization (Expungement)<br>Regular Expungement | int to N.J.S.A. 2C:52-5.3)<br>narijuana or hashish offenses included in N.J.S.A<br>ungement of the marijuana or hashish offenses | x teset Se<br>A. 2C:52-5.1)<br>included in N.J.S.A. 2C:52-6.1)<br>Cancel Confirm | cancel |

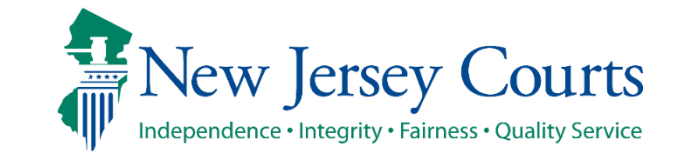

New Jersey Judiciary

## County PD Expungement Petition Screen

• The system will retrieve the defendant's information based on the case you have entered and display the "Petition" screen. The Defendant information section with defendant details such as Name, SBI, Date of Birth, etc. displays at the top of every screen.

| Home jonah D B   | iruce 🗙                                                        |                                                                            |                           |       |             |  |  |  |
|------------------|----------------------------------------------------------------|----------------------------------------------------------------------------|---------------------------|-------|-------------|--|--|--|
| Expungement Port | al                                                             |                                                                            |                           |       |             |  |  |  |
|                  | Defendant information                                          |                                                                            |                           |       |             |  |  |  |
|                  | Defendant name<br>JONAH D BRUCE                                | Date of birth<br>08/02/1985 🥒                                              | <sup>SBI</sup><br>810033C | Alias |             |  |  |  |
|                  | Address<br>1655 BEACH AVENUE, ATLANTIC, NJ<br>08401<br>🖋       | Contact number<br>609-399-7736                                             | E-Mail                    |       |             |  |  |  |
|                  | Quick Links  Please review the enclosed PCH report  PCH Report |                                                                            |                           |       |             |  |  |  |
|                  | Petition > Retrieved Cases Additional                          | Cases Case List Proposed (                                                 | Order                     |       |             |  |  |  |
|                  | Petition for expungement                                       |                                                                            |                           |       |             |  |  |  |
|                  | Filer<br>County Public Defender                                | Filer     Expungement type       County Public Defender     Recovery Court |                           |       |             |  |  |  |
|                  | Court/Division<br>Criminal                                     |                                                                            |                           |       |             |  |  |  |
|                  | Add documents                                                  |                                                                            |                           |       |             |  |  |  |
|                  | + Add documents                                                |                                                                            |                           |       |             |  |  |  |
|                  |                                                                |                                                                            |                           |       | Cancel Next |  |  |  |

**Expungement Portal** 

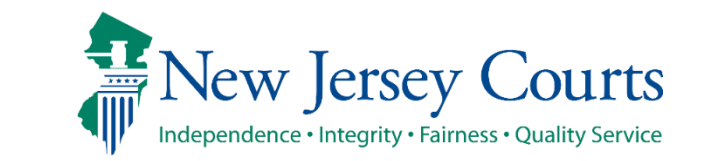

## County PD Expungement Petition Screen (cont.)

- The "Petition" screen displays a drop-down menu with a list of counties the expungement type, Court/Division
  and Filer. The "Filing county" will default to your county, but it can be changed. Click "Next" at the bottom of
  the screen to proceed.
- A section displaying Quick Links will display allowing you to click and view documents and more such as the PCH Report. This must be reviewed in order to Submit the Petition.
- You can add documents with the "+ADD documents" button as well.

| Home Home | 🔒 Jonah D Bru | ice 🗙                                                                                                    |                                                                           |                |             |
|-----------|---------------|----------------------------------------------------------------------------------------------------|---------------------------------------------------------------------------|----------------|-------------|
| Expungem  | ent Portal    | I Contraction of the second second second second second second second second second second second second second |                                                                           |                |             |
|           |               | Defendant information                                                                                           |                                                                           |                |             |
|           |               | Defendant name<br>JONAH D BRUCE                                                                                 | Date of birth<br>08/02/1985 🖋                                             | SBI<br>810033C | Alias       |
|           |               | Address<br>1655 BEACH AVENUE, ATLANTIC, NJ<br>08401<br>🖋                                                        | Contact number<br>609-399-7736                                            | E-Mail         |             |
|           |               | Quick Links Please review the enclosed PCH report PCH Report                                                    |                                                                           |                |             |
|           |               | Petition > Retrieved Cases Additional Co                                                                        | ases Case List Proposed Order                                             |                |             |
|           |               | Petition for expungement                                                                                        |                                                                           |                |             |
|           |               | Filer<br>County Public Defender<br>Court/Division<br>Criminal                                                   | Expungement type<br>Recovery Court<br>Filing county/court *<br>ATLANTIC ~ |                |             |
|           |               | Add documents<br>+ Add documents                                                                                |                                                                           |                |             |
|           |               |                                                                                                    |                                                                           |                | Cancel Next |

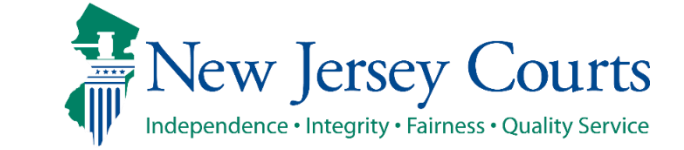

## County PD Expungement Save/Cancel Petition

 As you move through the petition/proposed order screens, you will have the option to save or cancel at any time using the buttons on the bottom right. Remember to click "Save" before closing the petition/proposed order if you are unable to complete it in one session. The saved petition will display in your Workbasket with a status of "New."

| Add documents   |      |        |      |      |
|-----------------|------|--------|------|------|
| + Add documents |      |        |      |      |
|                 | Back | Cancel | Save | Next |

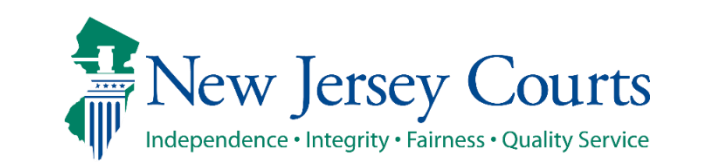

- The "Retrieved Cases" screen lists all the defendant's cases the system has retrieved from various source systems. They are listed in sections according to type: Criminal, Municipal, and Family. You may expand the case line entry using the > twisty to see the Municipality/Court information about the case.
- Clicking on **View Charges** displays the Chare Information about the case.

| Expungement Porta | al                                                                                                    |                                                                                                    |                                                                                                    |                                                                                                    |                                                                                                    |                                                                                                    |                                                                                                    |                                                                                                    |                                                                                                    |                                                                                                    |
|-------------------|----------------------------------------------------------------------------------------------------|----------------------------------------------------------------------------------------------------|----------------------------------------------------------------------------------------------------|----------------------------------------------------------------------------------------------------|----------------------------------------------------------------------------------------------------|----------------------------------------------------------------------------------------------------|----------------------------------------------------------------------------------------------------|----------------------------------------------------------------------------------------------------|----------------------------------------------------------------------------------------------------|----------------------------------------------------------------------------------------------------|
|                   |                                                                                                    |                                                                                                    |                                                                                                    |                                                                                                    |                                                                                                    |                                                                                                    |                                                                                                    |                                                                                                    |                                                                                                    |                                                                                                    |
|                   |                                                                                                    |                                                                                                    | • • • • • • • •                                                                                                    |                                                                                                    |                                                                                                    |                                                                                                    |                                                                                                    |                                                                                                    |                                                                                                    |                                                                                                    |
|                   | Petition > Ret                                                                                                    | rieved Cases                                                                                                    | Additional Cases                                                                                                    | s Case List Pr                                                                                                    | oposed Order                                                                                                    |                                                                                                    |                                                                                                    |                                                                                                    |                                                                                                    |                                                                                                    |
|                   | Retrieved cases                                                                                                    |                                                                                                    |                                                                                                    |                                                                                                    |                                                                                                    |                                                                                                    |                                                                                                    |                                                                                                    |                                                                                                    |                                                                                                    |
|                   | Disclaimer: Certain<br>Further, confidentii<br>Jersey Judiciary and<br>accuracy, reliability<br>its computerized sy<br>State Police. Additic<br>arrest, conviction o | records may no<br>al records and it<br>l is intended for<br>, currency, com<br>stems. The info<br>onally, informat<br>r related legal p | ot be available for pui<br>nformation are not re<br>informational purpo<br>pleteness, or suitabili<br>ormation contained ir<br>lon viewed today ma<br>proceedings with know | blic inspection in acco<br>eturned. The informa<br>ses only. The Judiciar<br>ity for any particular<br>n this database may n<br>y. thereafter, be corre<br>wledge that the recor | ordance with Fe<br>tion displayed o<br>y provides this i<br>purpose. Additio<br>iot be a defenda<br>ected, updated o<br>ds and informa | deral and State statut<br>n this web site/report<br>information as a publi<br>onally. the Judiciary as<br>ont's complete court h<br>or expunged. It is a dis<br>tion pertaining thereto | es and the Rules G<br>is generated from<br>c service and make<br>sumes no liability f<br>istory or criminal h<br>sorderly persons of<br>o have been expun | overning the Courts of<br>computerized record<br>is no warranties, exp<br>or the improper or ill<br>istory. Criminal histo<br>fense for any person<br>ged and sealed. (N.J. | of the State of Ne<br>ds in the custody<br>ressed or implie<br>legal use of infor<br>ries are maintair<br>to reveal to and<br>S.A. 2C:52-30). | ew Jersey or court order.<br>and control of the New<br>d, regarding its<br>mation obtained from<br>ned by the New Jersey<br>ther the existence of an |
|                   | Criminal cases                                                                                                    | 5                                                                                                    |                                                                                                    |                                                                                                    |                                                                                                    |                                                                                                    |                                                                                                    |                                                                                                    |                                                                                                    |                                                                                                    |
|                   | $\sim$                                                                                                    | Case ID                                                                                                    | Defendant name                                                                                                    | IND/ACC number                                                                                                    | Charges                                                                                                    | Arrest/Issued date                                                                                                    | Disposition                                                                                                    | Disposition date                                                                                                    | Attention                                                                                                    |                                                                                                    |
|                   |                                                                                                    | CPM-06-<br>001290-002                                                                                                    | JONAH BRUCE                                                                                                    | 06-11-00877-I                                                                                                    | 2C:5-2                                                                                                    |                                                                                                    | GUILTY                                                                                                    | 01/03/2008                                                                                                    |                                                                                                    | View Charges                                                                                                    |
|                   | Municipality/C                                                                                                    | COUNTY SUPE                                                                                                    | RIOR COURT                                                                                                    |                                                                                                    |                                                                                                    |                                                                                                    |                                                                                                    |                                                                                                    |                                                                                                    |                                                                                                    |
|                   |                                                                                                    | ATL-04-<br>000437-001                                                                                                    | JONAH D BRUCE                                                                                                    |                                                                                                    | 2C:33-2A(2)                                                                                                    | 01/28/2004                                                                                                    | REMAND                                                                                                    | 03/03/2004                                                                                                    |                                                                                                    | View Charges                                                                                                    |
|                   | > 🔽                                                                                                    | CPM-06-<br>001458-001                                                                                                    | JONAH D BRUCE                                                                                                    |                                                                                                    | 2C:36-2                                                                                                    | 10/31/2006                                                                                                    | DOWNGRADE<br>CHARGE                                                                                                    | 01/08/2007                                                                                                    |                                                                                                    | View Charges                                                                                                    |
|                   | > 🔽                                                                                                    | ATL-07-<br>001775-001                                                                                                    | JONAH D BRUCE                                                                                                    | 07-06-01420-I                                                                                                    | 2C:35-10A(1)<br>                                                                                                    | 04/18/2007                                                                                                    | DISMISSED                                                                                                    | 10/12/2007                                                                                                    |                                                                                                    | View Charges                                                                                                    |
|                   | Municipal case                                                                                                    | es                                                                                                    |                                                                                                    |                                                                                                    |                                                                                                    |                                                                                                    |                                                                                                    |                                                                                                    |                                                                                                    |                                                                                                    |
|                   | $\checkmark$                                                                                                    | Case ID                                                                                                    | Defendant nam                                                                                                    | e Linked case ID                                                                                                    | Charges                                                                                                    | Arrest/Issued                                                                                                    | date Dispositio                                                                                                    | n Disposition                                                                                                    | date Attent                                                                                                    | tion                                                                                                    |

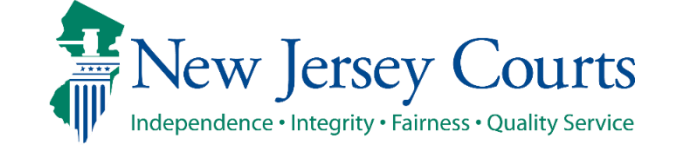

• **Charges Information** displays the Indictment/Accusation number, charges, arrest or complaint issued date, disposition and disposition date on the case line entry. Expanding the case shows the associated complaint(s), and full charge information.

| narge information for CPM-06-001290-002                                                   |                                                                           |  |  |  |  |
|-------------------------------------------------------------------------------------------|---------------------------------------------------------------------------|--|--|--|--|
| Indictment/Accusation: 06-11-00877-I                                                      |                                                                           |  |  |  |  |
| CPM-06-001290-002                                                                         | Expand all   Collapse al                                                  |  |  |  |  |
| Disposition information                                                                   |                                                                           |  |  |  |  |
| ✓ Complaint number not available                                                          |                                                                           |  |  |  |  |
| Charges                                                                                   | Charge disposition                                                        |  |  |  |  |
| 2C:5-2 CONSPIRACY - DEGREE<br>2                                                           | 03/07/2008-DISMISSED -<br>DISMISS PLEA BARG                               |  |  |  |  |
| Auxiliary charges:<br>2C:12-1B(1) AGG ASSAULT-<br>ATTEMPT/CAUSE SBI<br>PURP/KNOW/RECKLESS |                                                                           |  |  |  |  |
| ✓ W-2006-000641-0508                                                                      |                                                                           |  |  |  |  |
| Charges                                                                                   | Charge disposition                                                        |  |  |  |  |
| 2C:12-1B(7) AGG ASSAULT-<br>ATTEMPT/CAUSE<br>SIGNIFICANT BODILY INJURY -<br>DEGREE 3      | 02/16/2007-GUILTY - GUILTY<br>PLEA LESS IND                               |  |  |  |  |
| Sentence Information                                                                      |                                                                           |  |  |  |  |
| Sentence date                                                                             | Sentence                                                                  |  |  |  |  |
| 03/07/2008                                                                                | INCARCERATION: 000Y 00M 060<br>PROBATION: 04Y 00M<br>FINES/FEES: \$207.00 |  |  |  |  |
| Additional case details (This information will a                                          | ppear on the Petition PDF, where applicable)                              |  |  |  |  |

**Expungement Portal** 

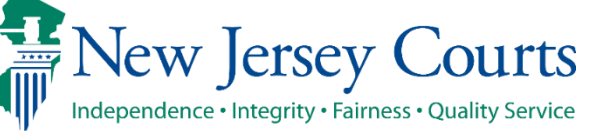

- Municipal cases display the linked Criminal case if applicable, charges, arrest or complaint issued date, disposition and disposition date on the case line entry. Expanding the case shows the complaint status, full charge information, and assigned court.
  - To see any additional cases associated with the Municipal case (e.g. Family FO/FJ docket), hover over the "Linked case ID" field

|   |                       | Case ID                | Defendant name | Linked case ID                           | Charges            | Arrest/Issued date | Disposition                                   | Disposition date |
|---|-----------------------|------------------------|----------------|------------------------------------------|--------------------|--------------------|-----------------------------------------------|------------------|
| / |                       | W-2020-000037-<br>1111 | HALSEY KHALID  | MER-20-030150-001                        | 2C:35-5A(1)        | 03/25/2020         |                                               |                  |
|   | Status<br>Transferred | d То                   |                | Charges<br>2C:35-5A(1) MANUE<br>DEGREE 2 | F/DISTR CDS OR INT | ENT TO M -         | Municipality/Court<br>TRENTON MUNICIPAL COURT |                  |
| > | <b>~</b>              | W-2020-000036-<br>1111 | HALSEY KHALID  | MER-20-030149-001                        | 2C:35-10.5A(3)     | 03/25/2020         |                                               |                  |

Family cases display the defendant's case relationship (Co-defendant, Co-delinquent, Defendant, or Juvenile), charges, arrest or complaint issued date, disposition and disposition date on the case line entry. Expanding the case shows the assigned court. Clicking View Charges shows the associated complaint(s), and full charge information.

| Fan | nily cases                  |                      |                |                   |           |                    |             |                  |           |              |
|-----|-----------------------------|----------------------|----------------|-------------------|-----------|--------------------|-------------|------------------|-----------|--------------|
|     |                             | Case ID              | Defendant name | Case relationship | Charges   | Arrest/Issued date | Disposition | Disposition date | Attention |              |
| ~   |                             | FJ-01-<br>002942-00  | JONAH BRUCE    | JUVENILE/MINOR    | 2C:20-3   | 03/26/2000         | Not Guilty  | 05/19/2000       |           | View Charges |
| [   | Municipality/<br>ATLANTIC C | Court<br>OUNTY FAMIL | Y COURT        |                   |           |                    |             |                  |           |              |
| >   | $\checkmark$                | FJ-05-<br>000579-02  | JONAH BRUCE    | JUVENILE/MINOR    | 2C:20-10A | 08/15/2001         | Guilty      | 10/02/2001       |           | View Charges |
| >   | $\checkmark$                | FJ-01-<br>003312-02  | JONAH BRUCE    | JUVENILE/MINOR    | 2C:15-1A  | 06/01/2002         | Disposed    | 07/29/2002       |           | View Charges |
| >   | $\checkmark$                | FJ-05-<br>001087-03  | JONAH BRUCE    | JUVENILE/MINOR    | 2C:12-3   | 06/01/2002         | Guilty      | 02/04/2003       |           | View Charges |
| >   | $\checkmark$                | FJ-05-<br>000700-03  | JONAH BRUCE    | CO-DELINQ         | 2C:29-2A  | 09/14/2002         | Guilty      | 10/15/2002       |           | View Charges |
| >   | ~                           | FJ-05-<br>000699-03  | JONAH BRUCE    | JUVENILE/MINOR    | 2C:29-2A  | 09/15/2002         | Guilty      | 10/01/2002       |           | View Charges |

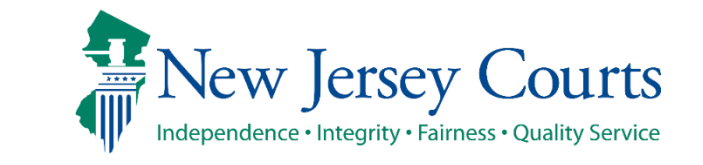

• **Charges Information** displays the charges, disposition and disposition date on the case line entry. Expanding the case shows the associated complaint(s), and full charge information.

| Charge information for FJ-01-002942-00                                       | × ×                                                  |
|------------------------------------------------------------------------------|------------------------------------------------------|
|                                                                              | Expand all   Collapse all                            |
| Complaint number not available                                               |                                                      |
| Charges<br>2C:20-3 THEFT BY UNLAWFUL<br>TAKING OR DISPOSITION -<br>DEGREE 0  | Charge disposition/sentence<br>05/03/2000 - DIVERTED |
| 2C:18-2 BURGLARY (POSSIBLY<br>WITH BODILY INJURY AND A<br>WEAPON) - DEGREE 0 | 05/03/2000 - DIVERTED                                |
| Additional case details (This information                                    | will appear on the Petition PDF, where applicable)   |
|                                                                              | Cancel Confirm                                       |

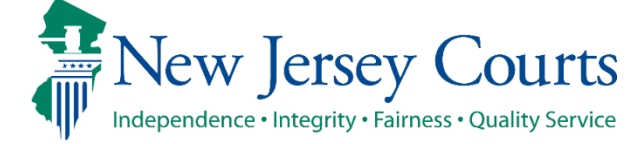

New Jersey Judiciary

- Use the check boxes on the left side to deselect a specific case or an entire section of cases and exclude them from the petition/proposed order. Then click "Next."
  - Note: this feature is especially useful when erroneous cases have been retrieved, including those with other SBI numbers. Always verify each case's SBI.

| Petit                                                                        | ion >                                                                                                    | <b>Retrieved Cases</b> | > Additional Cases | Case List Pr      | oposed Order |                    |                     |                  |              |              |  |  |
|------------------------------------------------------------------------------|----------------------------------------------------------------------------------------------------|------------------------|--------------------|-------------------|--------------|--------------------|---------------------|------------------|--------------|--------------|--|--|
| Retr                                                                         | ieved o                                                                                                    | cases                  |                    |                   |              |                    |                     |                  |              |              |  |  |
| Discl.<br>Furth<br>Jerse<br>accur<br>its co<br>State<br>arres<br><b>Crir</b> | Disclaimer: Certain records may not be available for public inspection in accordance with Federal and State statutes and the Rules Governing the Courts of the State of New Jersey or court orde<br>Further, confidential records and information are not returned. The information displayed on this web site/report is generated from computerized records in the custody and control of the New<br>Jersey Judiciary and is intended for informational purposes only. The Judiciary provides this information as a public service and makes no warranties, expressed or implied, regarding its<br>accuracy, reliability, currency, completeness, or suitability for any particular purpose. Additionally, the Judiciary assumes no liability for the improper or illegal use of information obtained from<br>its computerized systems. The information contained in this database may not be a defendant's complete court history or criminal history. Criminal histories are maintained by the New Jersey<br>State Police. Additionally, information viewed today may, thereafter, be corrected, updated or expunged. It is a disorderly persons offense for any person to reveal to another the existence of a<br>arrest, conviction or related legal proceedings with knowledge that the records and information pertaining thereto have been expunged and sealed. (N.J.S.A. 2C:52-30). |                        |                    |                   |              |                    |                     |                  |              |              |  |  |
|                                                                              |                                                                                                    | Case ID                | Defendant name     | IND/ACC number    | Charges      | Arrest/Issued date | Disposition         | Disposition date | Attention    |              |  |  |
| >                                                                            |                                                                                                    | CPM 06-                | JONAH BRUCE        | 06-11-00877-I     | 2C:5-2       |                    | GUILTY              | 01/03/2008       |              | View Charges |  |  |
| >                                                                            |                                                                                                    | ATL-04-<br>000437-001  | JONAH D BRUCE      |                   | 2C:33-2A(2)  | 01/28/2004         | REMAND              | 03/03/2004       |              | View Charges |  |  |
| >                                                                            |                                                                                                    | CPM-06-<br>001458-001  | JONAH D BRUCE      |                   | 2C:36-2      | 10/31/2006         | DOWNGRADE<br>CHARGE | 01/08/2007       |              | View Charges |  |  |
| >                                                                            | $\checkmark$                                                                                                    | ATL-07-<br>001775-001  | JONAH D BRUCE      | 07-06-01420-I     | 2C:35-10A(1) | 04/18/2007         | DISMISSED           | 10/12/2007       |              | View Charges |  |  |
| Mu                                                                           | nicipal                                                                                                    | cases                  |                    |                   |              |                    |                     |                  |              |              |  |  |
|                                                                              |                                                                                                    | Case ID                | Defendant name     | E Linked case ID  | Charges      | Arrest/Issued      | date Dispositio     | n Disposition    | date Attenti | on           |  |  |
| No                                                                           | data ava                                                                                                    | ailable                |                    |                   |              |                    |                     |                  |              |              |  |  |
| Fan                                                                          | nily cas                                                                                                    | ses                    |                    |                   |              |                    |                     |                  |              |              |  |  |
|                                                                              |                                                                                                    | Case ID                | Defendant name     | Case relationship | Charges      | Arrest/Issued date | Disposition         | Disposition date | Attention    |              |  |  |
| >                                                                            |                                                                                                    | FJ-01-<br>002942-00    | JONAH BRUCE        | JUVENILE/MINOR    | 2C:20-3      | 03/26/2000         | Not Guilty          | 05/19/2000       |              | View Charges |  |  |

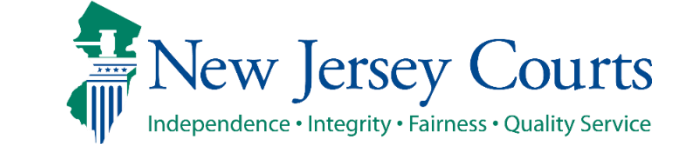

If you save the petition/proposed order and return to it after 24 hours, an informational message will display
that advises additional cases may have been added to the source systems since the petition/proposed order
was created. Click on the "Refresh" icon to refresh the data from the source systems.

| Re                 | trieved case                         | 25                                                                                                    |                                                                                                    |                                                                                                    |                                                                                                    |                                                                                                    |                                                                                                    |                                                                                                    |
|--------------------|--------------------------------------|----------------------------------------------------------------------------------------------------|----------------------------------------------------------------------------------------------------|----------------------------------------------------------------------------------------------------|----------------------------------------------------------------------------------------------------|----------------------------------------------------------------------------------------------------|----------------------------------------------------------------------------------------------------|----------------------------------------------------------------------------------------------------|
| A                  | Updated                              | court data may be av                                                                                                    | ailable. Court data was                                                                                                    | last retrieved on 05/13/                                                                                                    | 2020. Please click R                                                                                                    | Refresh to retrieve the late                                                                                                    | st court data.                                                                                                    | C                                                                                                    |
| Crii<br>the        | minal histories<br>e existence of a  | vides this information as a<br>s no liability for the improp<br>s are maintained by the Ne<br>an arrest, conviction or rela                                 | public service and makes no<br>per or illegal use of informatic<br>w Jersey State Police. Additio<br>ated legal proceedings with kr                                        | warranties, expressed or imp<br>on obtained from its compute<br>nally, information viewed tod<br>nowledge that the records and                   | blied, regarding its accura<br>rized systems. The inforn<br>ay may, thereafter, be co<br>d information pertaining                              | acy, reliability, currency, complete<br>mation contained in this databas<br>orrected, updated or expunged. It<br>g thereto have been expunged an                                             | ness, or suitability for any p<br>e may not be a defendant's<br>is a disorderly persons off<br>d sealed. (N.J.S.A. 2C:52-30)                                 | particular purpose. Additionally,<br>complete court history or crimin<br>fense for any person to reveal to<br>).                                            |
| Crii<br>the        | ininal histories<br>e existence of a | vides this information as a<br>s no liability for the improp<br>s are maintained by the Ne<br>an arrest, conviction or rela<br>Gase ID                      | public service and makes no<br>per or illegal use of informatic<br>w Jersey State Police. Additio<br>ated legal proceedings with kr<br>Defendant name                      | warranties, expressed or imp<br>on obtained from its compute<br>nally, information viewed tod<br>nowledge that the records and<br>IND/ACC number | blied, regarding its accura<br>rized systems. The inform<br>ay may, thereafter, be co<br>d information pertaining<br><b>Charges</b>            | acy, reliability, currency, complete<br>mation contained in this databas<br>orrected, updated or expunged. It<br>g thereto have been expunged an<br>Arrest/Issued date                       | ness, or suitability for any j<br>e may not be a defendant's<br>is a disorderly persons off<br>d sealed. (N.J.S.A. 2C:52-30)<br><b>Disposition</b>           | particular purpose. Additionally,<br>s complete court history or crimin<br>fense for any person to reveal to<br>).<br><b>Disposition date</b>               |
| Crii<br>the<br>Cri | ininal cases                         | vides this information as a<br>s no liability for the improp<br>s are maintained by the Ne<br>an arrest, conviction or rela<br>Case ID<br>ATL-96-000260-001 | public service and makes no<br>ber or illegal use of informatic<br>w Jersey State Police. Additio<br>ated legal proceedings with kr<br>Defendant name<br>PAT TEST CAMPBELL | warranties, expressed or imp<br>on obtained from its compute<br>nally, information viewed tod<br>nowledge that the records and<br>IND/ACC number | olied, regarding its accura<br>rized systems. The infor-<br>ay may, thereafter, be co<br>d information pertaining<br><b>Charges</b><br>2C:20-4 | acy, reliability, currency, complete<br>mation contained in this database<br>orrected, updated or expunged. It<br>g thereto have been expunged an<br><b>Arrest/Issued date</b><br>03/29/1900 | ness, or suitability for any p<br>e may not be a defendant's<br>is a disorderly persons off<br>d sealed. (N.J.S.A. 2C:52-30)<br><b>Disposition</b><br>REMAND | particular purpose. Additionally,<br>s complete court history or crimir<br>fense for any person to reveal to<br>).<br><b>Disposition date</b><br>01/31/1996 |

## County PD Expungement Additional Cases Screen

• The next screen you come to is the "Additional Cases" screen. This screen provides options to add additional cases that were not systematically retrieved to the petition/proposed order.

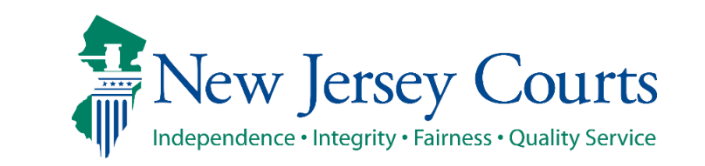

## County PD Expungement Additional Cases Screen (cont.)

• To conduct a system search for a specific case, select "Criminal," "Municipal," or "Family" from the "Court/Division" drop-down menu, enter the required data in the fields that display, and click "Search." To add the case to the petition/proposed order, click "Add."

| Case :  | search                |                                           |                         |                               |             |                  |                            |  |  |  |  |
|---------|-----------------------|-------------------------------------------|-------------------------|-------------------------------|-------------|------------------|----------------------------|--|--|--|--|
| Select  | rom drop-down menu    | u below to add cases to the pro           | pposed order/petition t | hat were not identified by th | ne system.  |                  |                            |  |  |  |  |
| Court/I | Court/Division *      |                                           |                         |                               |             |                  |                            |  |  |  |  |
| Crim    | inal                  | ~                                         |                         |                               |             |                  |                            |  |  |  |  |
| County  | * Yea                 | r <b>*</b> Seq.# <b>*</b> Def. # <b>*</b> |                         |                               |             |                  |                            |  |  |  |  |
| MER     | CER 🗸 20              | 030150 001                                |                         |                               |             |                  |                            |  |  |  |  |
|         |                       |                                           |                         |                               |             |                  |                            |  |  |  |  |
|         |                       |                                           |                         |                               |             |                  | Reset Search               |  |  |  |  |
|         |                       |                                           |                         |                               |             |                  |                            |  |  |  |  |
| Searc   | h results             |                                           |                         |                               |             |                  |                            |  |  |  |  |
|         | Case ID               | IND/ACC number                            | Charges                 | Arrest/Issued date            | Disposition | Disposition date | Municipality/Court         |  |  |  |  |
| >       | MER-20-030150-<br>001 | 20-04-030150-I                            | 2C:35-10.5A(4)          | 03/25/2020                    | GUILTY      | 04/09/2020       | MERCER COUNTY SUPERIOR Add |  |  |  |  |
|         |                       |                                           |                         |                               |             |                  |                            |  |  |  |  |
|         |                       |                                           |                         |                               |             |                  |                            |  |  |  |  |

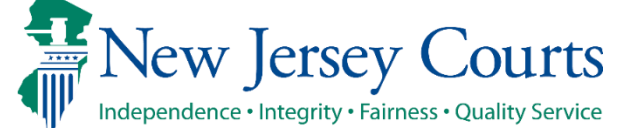

## County PD Expungement Additional Cases Screen (cont.)

• To remove an added case, click "Remove."

| Case   | search                                                                                                    |                |                |                    |             |                  |                                 |        |  |  |  |
|--------|----------------------------------------------------------------------------------------------------|----------------|----------------|--------------------|-------------|------------------|---------------------------------|--------|--|--|--|
| Select | Select from drop-down menu below to add cases to the proposed order/petition that were not identified by the system. |                |                |                    |             |                  |                                 |        |  |  |  |
| Court/ | Court/Division *                                                                                                    |                |                |                    |             |                  |                                 |        |  |  |  |
| Sele   | ct                                                                                                    | ~              |                |                    |             |                  |                                 |        |  |  |  |
|        |                                                                                                    |                |                |                    |             |                  |                                 |        |  |  |  |
| A      | 1                                                                                                    |                |                |                    |             |                  |                                 |        |  |  |  |
| Adde   | d cases                                                                                                    |                |                |                    |             |                  |                                 |        |  |  |  |
| Crimi  | nal cases                                                                                                    |                |                |                    |             |                  |                                 |        |  |  |  |
|        | Case ID                                                                                                    | IND/ACC number | Charges        | Arrest/Issued date | Disposition | Disposition date | Municipality/Court              |        |  |  |  |
| >      | MER-20-030150-<br>001                                                                                                | 20-04-030150-I | 2C:35-10.5A(4) | 03/25/2020         | GUILTY      | 04/09/2020       | MERCER COUNTY SUPERIOR<br>COURT | Remove |  |  |  |
|        |                                                                                                    |                |                |                    |             |                  |                                 |        |  |  |  |

**Expungement Portal** 

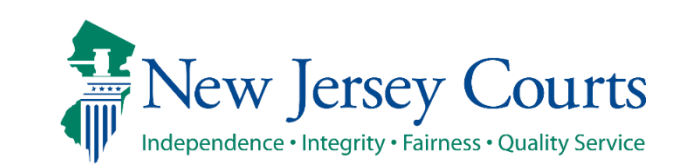

#### County PD Expungement Additional Cases Screen (cont.)

 To manually add an out-of-state case, or an in-state record that has not been successfully retrieved, select "Other (Out-Of-State)" or "Arrest only records/Older cases" from the drop-down menu as applicable. Enter the required data in the fields that display. To add the result to the petition/proposed order, click "Add." To remove it, click "Remove." Click "Next" to move on to the following screen.

| Petition > Retrieved Cases >                    | Additional Cases > Case List Proposed Order |
|-------------------------------------------------|---------------------------------------------|
| Case search                                     |                                             |
| Court/Division <b>*</b><br>Other (Out of State) | $\checkmark$                                |
| State <b>*</b> CONNECTICUT                      | Case ID <b>*</b><br>12345                   |
| Defendant plead guilty to a charge of           | theft by deception in May 1999.             |
|                                                 | Reset Add                                   |

**Expungement Portal** 

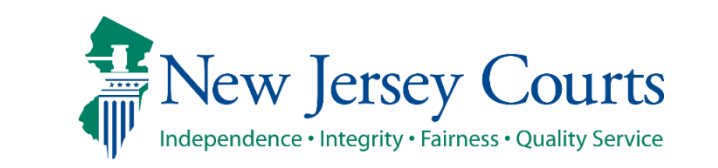

## County PD Expungement Case List Screen

• The "Case List" screen displays every case that will be included in the petition/proposed order. Review this screen carefully to be sure the case list is complete and accurate. If any cases are missing an arrest date, you must click the three dots and **Edit Arrest/Issued Date** to add it. If an arrest date is not available, use the complaint issue date. Then, click "Next."

| Expungement Porta | al                                                                                                    |                       |                   |                  |                  |                    |                     |                  |           |              |                    |
|-------------------|----------------------------------------------------------------------------------------------------|-----------------------|-------------------|------------------|------------------|--------------------|---------------------|------------------|-----------|--------------|--------------------|
|                   |                                                                                                    |                       |                   |                  |                  |                    |                     |                  |           |              |                    |
|                   | Petition >                                                                                                | Retrieved Case        | s 👂 Additional Ca | ises 🗲 Case List | > Proposed (     | Order              |                     |                  |           |              |                    |
|                   | Case List                                                                                                 |                       |                   |                  |                  |                    |                     |                  |           |              |                    |
|                   | Please review the case list and select 'Edit Arrest/Issued Date' option to update the Arrest/Issued date. |                       |                   |                  |                  |                    |                     |                  |           |              |                    |
|                   | Criminal cases                                                                                            |                       |                   |                  |                  |                    |                     |                  |           |              |                    |
|                   |                                                                                                    | Case ID               | Defendant name    | IND/ACC number   | Charges          | Arrest/Issued date | Disposition         | Disposition date | Attention |              |                    |
|                   | >                                                                                                    | CPM-06-<br>001290-002 | JONAH BRUCE       | 06-11-00877-I    | 2C:5-2           |                    | GUILTY              | 01/03/2008       |           | View Charges |                    |
|                   | >                                                                                                    | ATL-04-<br>000437-001 | JONAH D BRUCE     |                  | 2C:33-2A(2)      | 01/28/2004         | REMAND              | 03/03/2004       |           | View Charges | Arrest/Issued Date |
|                   | >                                                                                                    | CPM-06-<br>001458-001 | JONAH D BRUCE     |                  | 2C:36-2          | 10/31/2006         | DOWNGRADE<br>CHARGE | 01/08/2007       |           | View Charges |                    |
|                   | >                                                                                                    | ATL-07-<br>001775-001 | JONAH D BRUCE     | 07-06-01420-I    | 2C:35-10A(1)<br> | 04/18/2007         | DISMISSED           | 10/12/2007       |           | View Charges |                    |

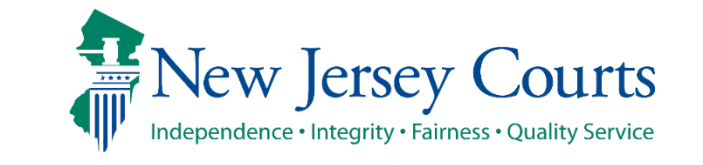

- The "Proposed Order" screen facilitates the following:
  - Collects data regarding the defendant's Recovery Court participation
  - Identifies parties who must be notified that the petition/proposed order has been filed
  - Allows you to enter details regarding the defendant's outstanding financial obligations to the court at the time of filing, if they are known.

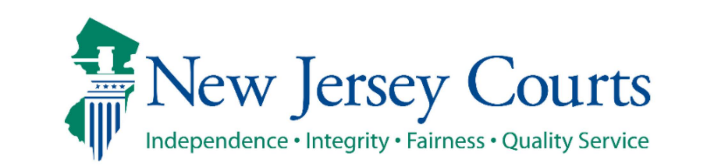

| Defendant information                         |                                            |                                            |                                            |
|-----------------------------------------------|--------------------------------------------|--------------------------------------------|--------------------------------------------|
| Defendant name                                | Date of birth                              | SBI                                        | Alias                                      |
| JONAH D BRUCE                                 | 08/02/1985 🖋                               | 810033C                                    | JONAH BRUCE                                |
| Address                                       | Contact number                             | E-Mail                                     |                                            |
| 1655 BEACH AVENUE, ATLANTIC, NJ<br>08401<br>🖋 | 609-399-7736                               |                                            |                                            |
| Quick Links<br>PCH Report                     |                                            |                                            |                                            |
| Petition > Retrieved Cases > Addit            | ional Cases > Case List > Proposed Ord     | ler                                        |                                            |
| Proposed Order                                |                                            |                                            |                                            |
| Recovery court graduation date *              | Recovery court sentence date *             | Filing date                                |                                            |
| 9/30/2007                                     | 9/1/2007                                   | 09/30/2022                                 |                                            |
| Notified parties ()                           |                                            |                                            |                                            |
| The Attorney General of New Jersey            |                                            |                                            |                                            |
| The Superintendent of the New Jersey S        | State Police, Expungement Unit             |                                            |                                            |
| The Prosecutor of county(ies)                 | Deputy Clerk of the Superior Court of NJ - | Deputy Clerk of the Superior Court of NJ - | The Administrator(s) of Municipal Court(s) |
| Atlantic, Cape May                            | Criminal Division                          | Family Division                            | - 1                                        |
|                                               | Adantic, Cape May                          | Addition Cape May                          | The Mandala of the Jollinsian              |
|                                               | Atlantic, Cape May                         | Department)                                | Atlantic, Cape May                         |
|                                               |                                            | Atlantic, Cape May                         |                                            |
| Other applicable party(ies)                   |                                            |                                            |                                            |
| The Commissioner of the New Jers              | ey State Department of Corrections         | <b>▼</b>                                   |                                            |
| K The Superintendent of the Juvenile          | Justice Commission                         | ~                                          |                                            |
| + Add party                                   |                                            |                                            |                                            |
| Einancial obligations/Restitution Detail      | c                                          |                                            |                                            |
| List of cases and amount to be entered into   | "<br>Treasurer, State of New Jersey"       | _                                          |                                            |
| Case ID Amou                                  | Int                                        |                                            |                                            |
| s                                             |                                            |                                            |                                            |
| + Add case                                    |                                            |                                            |                                            |
|                                               |                                            |                                            |                                            |
| dd documents                                  |                                            |                                            |                                            |
| + Add documents                               |                                            |                                            |                                            |
|                                               |                                            | Back Cancel Com                            | Browiew Bronored Order                     |
|                                               |                                            | Back Cancel Save                           | Preview Proposed Order Submit              |

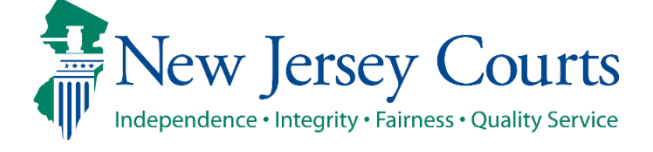

- The application will automatically add all notified parties. Notable exceptions include Director of the State Parole Board and Commissioner of the NJ State Department of Corrections.
- To add additional notified parties to the petition/proposed order, utilize the drop-down menu labeled "Other Applicable Parties." Make a selection, then click "+ Add" beneath the drop-down.
  - Some parties will require a secondary field selection to identify location, e.g., Chief(s) of Police.

| The F                       | Prosecutor of county(ies)                     | Deputy Clerk of the Superior Court of NJ - Criminal | Deputy Clerk of the Superior Court of NJ - Family      | The Administrator(s) of Municipal Court(s) |  |
|-----------------------------|-----------------------------------------------|-----------------------------------------------------|--------------------------------------------------------|--------------------------------------------|--|
| Mercer                      |                                               | Division                                            | Division                                               | Trenton Municipal Court                    |  |
|                             |                                               | Mercer                                              |                                                        |                                            |  |
| Chief                       | f(s) of the police department(s)              | The county(ies) of Probation Department(s)          | County Identification Bureau(s) (Sheriff's Department) | The Warden of the jail/prison              |  |
| Trenton Police Department   |                                               |                                                     | Mercer                                                 |                                            |  |
|                             |                                               |                                                     |                                                        |                                            |  |
| Other applicable party(ies) |                                               | _                                                   |                                                        |                                            |  |
|                             | Select                                        | ~                                                   |                                                        |                                            |  |
|                             | Select                                        |                                                     |                                                        |                                            |  |
| + 4                         | The Superintendent of the Juvenile Justice O  | Commission                                          |                                                        |                                            |  |
|                             | The Director of the New Jersey State Parole   | Board                                               |                                                        |                                            |  |
| Fina                        | The Commissioner of the New Jersey State      | Department of Corrections                           |                                                        |                                            |  |
| Total                       | The Prosecutor of county(ies)                 |                                                     |                                                        |                                            |  |
|                             | Deputy Clerk of the Superior Court of NJ - C  | riminal Division                                    |                                                        |                                            |  |
|                             | Deputy Clerk of the Superior Court of NJ - F  | amily Division                                      |                                                        |                                            |  |
|                             | The Administrator(s) of Municipal Court(s)    |                                                     |                                                        |                                            |  |
| LIST                        | Chief(s) of the police department(s)          |                                                     |                                                        |                                            |  |
| C                           | County Identification Bureau(s) (Sheriff's De | )<br>anartment)                                     |                                                        |                                            |  |
|                             | The Warden of the jail/prison                 | sparenency                                          |                                                        |                                            |  |
|                             | <b>.</b>                                      |                                                     |                                                        |                                            |  |

• The bottom of the screen features a "Preview Proposed Order" button. This button opens a draft of the Proposed Order PDF that will be generated when you submit the petition/proposed order. It is important to preview the PDF to be certain all necessary information is included.

| N THE MATTER OF<br>HE EXPUNCEMENT OF<br>HE CRIMINAL/JUVENILE RECORDS OF<br>IALSEY KHALID<br>Civil Action<br>Expungement Case #:<br>PROPOSED EXPUNGEMENT OF<br>PURSUANT TO N.J.S.A. 2C:35-14(<br>THIS MATTER having been brought before the Court on behalf of, HALSEY KHALID A.K.<br>Chalid born April 09, 1990, SBI* number 200325H, for expungement of records, pursuant to N.J.S.<br>C:35-14(m); with Atlantic County Prosecutor, representing the State of New Jersey, and Atlantic Cou<br>ublic Defender, representing the HALSEY KHALID, and<br>HAVING FOUND that the requirements for Expungement under N.J.S.A. 2C:35-14(m) have be<br>IT IS ORDERED this 11th day of June, 2020 that: | IT IS FURTHER ORDERED that any of the above officers or agencies which sent fingerprints and/or any records of the above arrests/convictions/adjudications/adjudications and proceedings to the Federal Bureau of Investigation or any other office or agency shall notify same of this Order and that the agencies designed to retain such records take sufficient precautions to ensure that such records and information are not released.         ORDER       IT IS FURTHER ORDERED that any records, or the information therein, shall not be released except as provided under the provision of N.J.S.A. 2C:52-1, et seq, and that the agencies designed to retain control over expunged records take sufficient precautions to ensure that such records and information are not released.         CA. Halsey       IT IS FURTHER ORDERED that any records, or the information designated to retain control over expunged records take sufficient precautions to ensure that such records and information are not released.         IT IS FURTHER ORDERED that any records, or the information or records, the court office or agency sugged records take sufficient precautions to ensure that such records and information are not released.         IT IS FURTHER ORDERED that in response to requests for information or records, the court office or law enforcement agency shall reply that, with respect to the arrest/conviction/adjudication/disposition which is the subject of this Order, there is no record.         IT IS FURTHER ORDERED that the arrest/conviction/adjudication/disposition that is the subject of this Order shall be deemed, in contemplation of law, not to have occurred, and the Petitioner may answer accordingly any questions relating to this occurrence except as provided in N.J.S.A. 2C:52-27. |
|----------------------------------------------------------------------------------------------------|----------------------------------------------------------------------------------------------------|
| THIS MATTER having been brought before the Court on behalf of, HALSEY KHALID A.K.<br>Shalid born April 09, 1990, SBI* number 200325H, for expungement of records, pursuant to N.J.S.<br>C:35-14(m); with Atlantic Courty Prosecutor, representing the State of New Jersey; and Atlantic Cour-<br>vablic Defender, representing the HALSEY KHALID, and<br>HAVING FOUND that the requirements for Expungement under N.J.S.A 2C:35-14(m) have be<br>IT IS ORDERED this 11th day of June, 2020 that:                                                                                                    | CA. Halsey       IT IS FURTHER ORDERED that in response to requests for information or records, the court office or law enforcement agency shall reply that, with respect to the arrest/conviction/adjudication/disposition which is the subject of this Order, there is no record.         S.A. unity Deputy       IT IS FURTHER ORDERED that the arrest/conviction/adjudication/disposition which is the subject of that the arrest/conviction/adjudication/disposition that is the subject of this Order, there is no record.         IT IS FURTHER ORDERED that the arrest/conviction/adjudication/disposition that is the subject of this Order shall be deemed, in contemplation of law, not to have occurred, and the Petitioner may answer accordingly any questions relating to this occurrence except as provided in N.J.S.A. 2C:52-27.                                                                                                    |
| IT IS ORDERED this 11th day of June, 2020 that:                                                                                                    | any questions relating to this occurrence except as provided in (4505), 2032227.                                                                                                    |
| The Atomicy General of New Jersey State Police, Expungement Unit,<br>The Superintendent of the New Jersey State Police, Expungement Unit,<br>The Prosecutors of the following counties:<br>Mercer<br>The Deputy Clerk of Superior Court-Criminal Divisions in the following counties:<br>Mercer<br>The Administrators of the following Municipal Courts:<br>Trenton Municipal Court<br>The County Identification Bureau (Sheriff's Department):<br>Mercer<br>The Chiefs of the following Police Departments:<br>Trenton Police Department<br>Remove from their records all information relating to petitioner, for the following:                                                              | IT IS FURTHER ORDERED that this Order does not expunge the records contained in the Controlled<br>Dangerous Substance Registry (C.26:2G-17 et seq.) or the registry created by the Administrative Office of the<br>Courts pursuant to N.J.S.A. 2C:43-21.                                                                                                    |
| <ol> <li>03/25/2020 arrest/custody on the charge of violating N.J.S.A. 2C:35-5A(1) MANUF/DISTR<br/>INTENT TO M - DEGREE 2 (W-2020-000037-1111, MER-20-030150-001, 20-04-030150-1<br/>City/Mercer County;</li> <li>03/25/2020 arrest/custody on the charge of violating N.J.S.A. 2C:35-10.5A(3) PRESC/LEGE<br/>DRUGS-DISTRIBUTE - DEGREE 3 (W-2020-000036-1111, MER-20-030149-001, 20-04-0</li> </ol>                                                                                                    | R CDS OR<br>I) Trenton<br>END<br>Douglassian of 2                                                                                                    |

New Jersey Judiciary

Independence • Integrity • Fairness • Quality Service

New Jersey Courts

 Once you have previewed the Proposed Order, click "Submit." This will open a popup window that asks you to confirm or cancel your submission. If you choose to cancel, you will return to the petition/proposed order and may make any necessary changes.

|                                    | Mercer                               |                  |                   |                                  |            |                           |
|------------------------------------|--------------------------------------|------------------|-------------------|----------------------------------|------------|---------------------------|
| epartment(s)                       | The county(ies) of Probation Departm | ent(s)           | County Identifica | ation Bureau(s) (Sheriff's Depar | tment) The | Warden of the jail/prison |
| artment                            | ——                                   |                  | Mercer            |                                  |            | -                         |
|                                    |                                      |                  |                   |                                  |            |                           |
| party(ies)                         | Confirmation                         |                  |                   |                                  | ×          |                           |
|                                    | You are about to submit the Expunge  | ment application | for:              |                                  |            |                           |
|                                    | Defendant                            | SBI No.          |                   |                                  |            |                           |
| /Restitution Details (if applicabl | HALSEY KHALID                        | 200325H          |                   |                                  |            |                           |
| nent                               | Please confirm before proceeding.    |                  |                   |                                  | 20         | ctive date                |
|                                    |                                      |                  |                   | Cancel                           | nfirm      |                           |
| ount to be entered into "Treasu    |                                      |                  |                   |                                  |            |                           |
| Amount                             |                                      |                  |                   |                                  |            |                           |
|                                    |                                      |                  |                   |                                  |            |                           |
|                                    |                                      |                  |                   |                                  |            |                           |
|                                    |                                      |                  |                   |                                  |            |                           |

**Expungement Portal** 

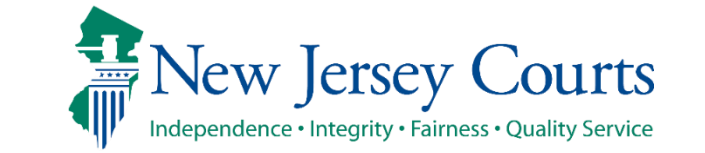

• Upon confirmation and submission, the system will display a success message at the top of the screen indicating the petition/proposed order was successfully submitted. The system will also generate a unique expungement case number.

| Expung | ngement Portal                                                                                    |       |
|--------|---------------------------------------------------------------------------------------------------|-------|
|        | Expungement petitior XP-ATL-20-000108 submitted successfully.                                     | ×     |
|        | Expungement petition XP-ATL-20-000108 submitted successfully to the county prosecutor for review. |       |
|        |                                                                                                   | Close |
|        |                                                                                                   |       |
|        |                                                                                                   |       |
|        |                                                                                                   |       |

**Expungement Portal** 

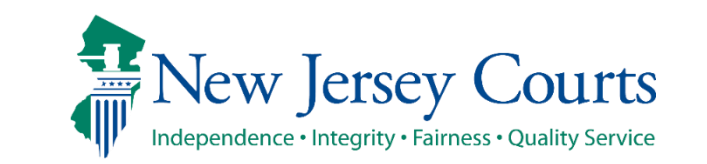

The petition/proposed order status will update to "Pending Prosecutor Review" and become a task
item for the County Prosecutor. The "Open" button will no longer be accessible, but you may still
use the Action menu to view the case jacket, upload relevant documents, or withdraw the
petition/proposed order if necessary.

| > | XP-CAM-22-000015 | DAVID P TEST         | 140546C | 10/05/2022 | Recovery Court | Pending<br>Prosecutor<br>Review | 12/05/2022 | Open | :                                     |
|---|------------------|----------------------|---------|------------|----------------|---------------------------------|------------|------|---------------------------------------|
| > | XP-MID-22-000288 | TESTDEF X<br>DECRIM3 | 414414X | 10/05/2022 | Regular        | Pending<br>Prosecutor<br>Review | 12/05/2022 | Open | View Expungement Case Jacket          |
| > | XP-ATL-22-000959 | KAREEM C TEST        | 543595C | 10/07/2022 | Regular        | Pending<br>Prosecutor<br>Review | 12/07/2022 | Open | Upload Documents<br>Withdraw Petition |

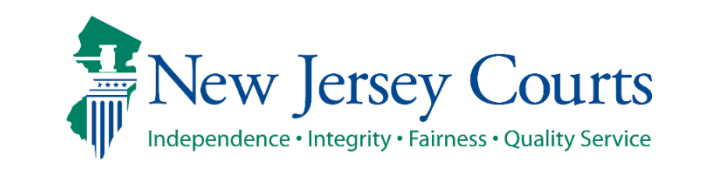

#### County PD Expungement Draft Petition Status Cases

 When the Central Office Public Defender creates a petition/proposed order belonging to your county, it will appear in your Workbasket with a status of "Draft Petition." To process this petition/proposed order, open the record and move through the screens as you would if you were creating the petition, reviewing the information as you go. Make changes as needed, then submit the petition.

| C'<br>66 | Refresh :          |                | 🛠 🕻 Page 7 | of 7 > ≫      |                  |                |                |           |      |   |
|----------|--------------------|----------------|------------|---------------|------------------|----------------|----------------|-----------|------|---|
|          | Expungement number | Defendant      | SBI        | Filing date 🖨 | Expungement type | Status 🖨       | Hearing date 🖨 | Attention |      |   |
|          | > XP-ATL-22-000753 | JONAH D BRUCE  | 810033C    | 07/13/2022    | Drug Court       | Draft Petition |                |           | Open | : |
| :        | > XP-GLO-22-000022 | RABEEH A TEST  |            | 08/26/2022    | Recovery Court   | Draft Petition | 10/26/2022     |           | Open | : |
|          | > XP-ATL-22-000895 | JAMES P MAYS   | 593231C    | 09/14/2022    | Recovery Court   | Draft Petition | 11/14/2022     |           | Open | ÷ |
|          | > XP-ATL-22-000919 | KENNY DEFICCIO |            | 09/28/2022    | Recovery Court   | Draft Petition | 11/28/2022     |           | Open | : |

**Expungement Portal** 

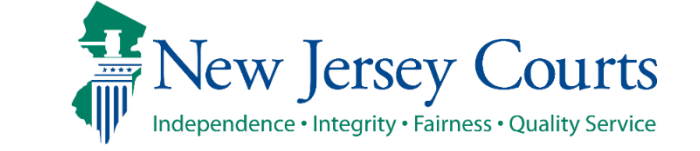

#### County PD Expungement Pending Petitioner Response Status Cases

 Prosecutors reviewing your county's petitions/proposed orders may return them to you for deficiencies or necessary corrections. These petitions/proposed orders will appear in your Workbasket with a status of "Pending Petitioner Response."

| C'R<br>106 re | efresh <b>:</b><br>esults found |                | <b>≪ ≺</b> Page 11 of 11 > |               |                  |                                   |                |           |        |
|---------------|---------------------------------|----------------|----------------------------|---------------|------------------|-----------------------------------|----------------|-----------|--------|
|               | Expungement number              | Defendant      | SBI                        | Filing date 🖨 | Expungement type | Status 🖨                          | Hearing date 🖨 | Attention |        |
| >             | XP-ATL-22-000889                | JONAH D BRUCE  | 810033C                    | 09/13/2022    | Recovery Court   | Pending<br>Petitioner<br>Response | 11/14/2022     | Objection | Open : |
| >             | XP-ATL-22-000892                | KENNY DEFICCIO |                            | 09/14/2022    | Recovery Court   | Pending<br>Petitioner<br>Response | 11/14/2022     | Objection | Open : |
| >             | XP-ATL-22-000896                | JAMES P MAYS   | 593231C                    | 09/14/2022    | Clean Slate      | Pending<br>Petitioner<br>Response | 11/14/2022     | Objection | Open   |

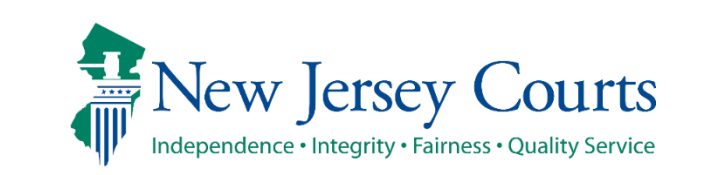

New Jersey Judiciary

#### County PD Expungement Pending Petitioner Response Status Cases (cont.)

 When you open the case, the "Petition" screen will display a section called Prosecutor response details. Use the twisty to expand these notes and review the instructions from the Prosecutor. Make the required changes and submit to generate a revised Proposed Order for the prosecutor's office and court to evaluate.

| Prosecutor response details                                                                                                    |                                            |                         |  |  |  |  |  |  |  |  |
|----------------------------------------------------------------------------------------------------|--------------------------------------------|-------------------------|--|--|--|--|--|--|--|--|
| Please review case/charge le                                                                                                    | vel response using the View Charges button | Expand all Collapse all |  |  |  |  |  |  |  |  |
| ✓ Prosecutor's response -                                                                                                    | 10/12/2022                                 |                         |  |  |  |  |  |  |  |  |
| This is a test to show users where the response will display on the petition screen for Pending Petitioner Review.<br>Submitted by Prosecutor: ATTYTEST2 M ATTYTEST2 at 10/12/22 12:19 PM |                                            |                         |  |  |  |  |  |  |  |  |
| Petition > Retrieved Cases Add                                                                                                    | ditional Cases Case List Proposed Order    |                         |  |  |  |  |  |  |  |  |
| Petition for expungement                                                                                                    |                                            |                         |  |  |  |  |  |  |  |  |
| Filer                                                                                                    | Expungement type                           |                         |  |  |  |  |  |  |  |  |
| County Public Defender                                                                                                    | Recovery Court                             |                         |  |  |  |  |  |  |  |  |
| Court/Division                                                                                                    | Filing county/court *                      |                         |  |  |  |  |  |  |  |  |
| Criminal                                                                                                    | ATLANTIC ~                                 |                         |  |  |  |  |  |  |  |  |
| Related Links                                                                                                    |                                            |                         |  |  |  |  |  |  |  |  |
| PCH Report   Proposed Orde                                                                                                    | r   Prosecutor Response Letter             |                         |  |  |  |  |  |  |  |  |
| Add documents                                                                                                    |                                            |                         |  |  |  |  |  |  |  |  |
| + Add documents                                                                                                    |                                            |                         |  |  |  |  |  |  |  |  |
|                                                                                                    |                                            | Cancel                  |  |  |  |  |  |  |  |  |

**Expungement Portal** 

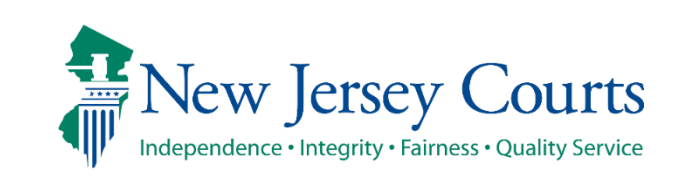

### Final Orders

• When a final order is issued for an expungement petition/proposed order, the status will update to "Order Denied" "Order Dismissed" or "Order Granted" and remain visible in your Workbasket.

| Se    | earch by:<br>Expungement Type: R<br>Filing date: 07/17/202<br>+ Add/Change | ecovery Court,Dr<br>22 To 09/30/2022 | ug Court 🗙<br>2 🗙 | Court/Divisio | on: Criminal 🗙   | Filing county/court: All 🗙        |                |           |        |  |  |  |  |  |
|-------|----------------------------------------------------------------------------|--------------------------------------|-------------------|---------------|------------------|-----------------------------------|----------------|-----------|--------|--|--|--|--|--|
| C' F  | C Refresh :                                                                |                                      |                   |               |                  |                                   |                |           |        |  |  |  |  |  |
| 44 re | Expungement number                                                         | Defendant                            | SBI               | Filing date 🗢 | Expungement type | Status 🗢                          | Hearing date 🗢 | Attention |        |  |  |  |  |  |
| >     | XP-ATL-22-000822                                                           | TEST A TEST                          | 407892B           | 08/04/2022    | Drug Court       | Pending<br>Petitioner<br>Response | 10/04/2022     | Objection | Open : |  |  |  |  |  |
| >     | XP-MID-22-000225                                                           | LUIS MARTIN                          | 125125K           | 08/07/2022    | Drug Court       | Pending<br>Petitioner<br>Response | 10/13/2022     | Objection | Open   |  |  |  |  |  |
| >     | XP-MID-22-000226                                                           | LUIS MARTIN                          | 125125K           | 08/07/2022    | Drug Court       | Awaiting<br>Judicial<br>Decision  | 10/13/2022     |           | Open   |  |  |  |  |  |
| >     | XP-MID-22-000227                                                           | LUIS MARTIN                          | 125125K           | 08/07/2022    | Drug Court       | Pending<br>Petitioner<br>Response | 10/07/2022     | Objection | Open   |  |  |  |  |  |
| >     | XP-ATL-22-000845                                                           | BRETT<br>DIDOMENICO                  | 190355C           | 08/09/2022    | Drug Court       | Withdrawn                         | 10/11/2022     |           | Open   |  |  |  |  |  |
| >     | XP-ATL-22-000852                                                           | BRETT<br>DIDOMENICO                  | 190355C           | 08/10/2022    | Drug Court       | Order Granted                     | 10/11/2022     |           | Open   |  |  |  |  |  |
| >     | XP-MID-22-000235                                                           | MICHAEL<br>MEADOW                    | 181214A           | 08/17/2022    | Drug Court       | Order Granted                     | 10/17/2022     |           | Open   |  |  |  |  |  |
| >     | XP-MID-22-000236                                                           | MICHAEL<br>MEADOW                    | 181214A           | 08/17/2022    | Drug Court       | Order Granted                     | 10/17/2022     |           | Open   |  |  |  |  |  |
| >     | XP-CPM-22-000065                                                           | TEST A<br>CAPEMAY5-CAPS-<br>CD       | 206508E           | 08/25/2022    | Recovery Court   | Pending<br>Prosecutor<br>Review   | 10/25/2022     |           | Open   |  |  |  |  |  |
| >     | XP-ATL-22-000878                                                           | DAVID F POLEY                        | 264095B           | 08/29/2022    | Recovery Court   | Order Denied                      | 10/31/2022     |           | Open   |  |  |  |  |  |

New Jersey Judiciary

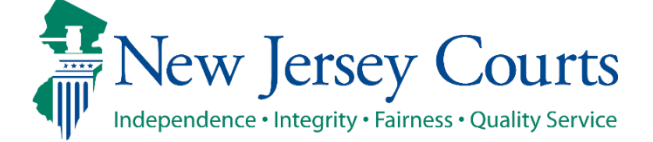

## County PD Expungement Workbasket

• The Workbasket displays petitions/proposed orders your office has created and/or submitted along with important high-level information specific to each case.

| Home Home  | In Progress E 🗴 |       |                     |                         |         |               |                  |                                  |                          |                      |
|------------|-----------------|-------|---------------------|-------------------------|---------|---------------|------------------|----------------------------------|--------------------------|----------------------|
| In Progres | ss Expungem     | ents  | 5                   |                         |         |               |                  |                                  |                          |                      |
|            |                 | Se    | earch by: + Add/Cha | ange                    |         |               |                  |                                  |                          |                      |
|            |                 | C, Ł  | Refresh :           |                         |         |               |                  |                                  |                          | ≪ < Page 1 of 50 > ≫ |
|            |                 | 500 r | records             |                         |         |               |                  |                                  |                          |                      |
|            |                 |       | Expungement number  | Defendant               | SBI     | Filing date 🖨 | Expungement type | Status 🖨                         | Hearing date 🖨 Attention |                      |
|            |                 | >     | XP-ATL-20-000056    | NELSON TEST             | 905183P | 07/24/2020    | Drug Court       | Pending<br>Petitioner<br>Review  |                          | Open                 |
|            |                 | >     | XP-MON-20-000007    | SAM TROY                | 189251J | 06/26/2020    | Drug Court       | Pending<br>Petitioner<br>Review  |                          | Open :               |
|            |                 | >     | XP-ATL-20-000061    | TWORRUNH V<br>OMSPTTEST |         | 04/13/2020    | Drug Court       | Order Granted                    |                          | Open                 |
|            |                 | >     | XP-ATL-20-000064    | NELSON TEST             | 905183P | 04/14/2020    | Drug Court       | Awaiting<br>Judicial<br>Decision | 09/23/2022               | Open                 |
|            |                 | >     | XP-ATL-20-000065    | TWORRUNH V<br>OMSPTTEST |         | 04/14/2020    | Drug Court       | Awaiting<br>Judicial<br>Decision | 07/29/2022               | Open                 |
|            |                 | >     | XP-ATL-20-000067    | PAT TEST A<br>CAMPBELL  | 196095B | 04/28/2020    | Drug Court       | Awaiting<br>Judicial<br>Decision | 07/29/2022               | Open                 |
|            |                 | >     | XP-ATL-20-000068    | JENN L MAC              | 108108Z | 04/28/2020    | Drug Court       | Order Denied                     | 06/03/2020               | Open                 |

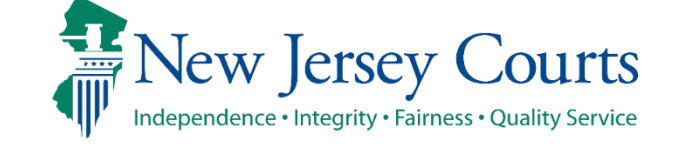

#### Workbasket columns

The following columns are displayed:

- Expungement number: The system-generated case number when the Public Defender submits the proposed order.
- Defendant: Defendant's name in the format of First name, Middle initial, Last name.
- SBI: Unique identifier for the defendant assigned by the State Police.
- Filing date: Date when the petition/proposed order was filed and submitted. Default sort is by earliest date.
- Expungement Type: identifies the type of expungement (i.e. Recovery Court).
- Status: indicates the petition's/proposed order's status as it moves through the stages of the process:
  - New, Draft Petition (for Public Defender role only), Pending Prosecutor Review, Pending Petitioner Review, Awaiting Judicial Decision, Denied, Granted.
- Hearing Date: Date when the prosecutors are supposed to process the expungement.
  - The expungement application never actually schedules a hearing.
  - The court can update this date and actually schedule a hearing date.
- Attention: Displays an icon to the user:
  - Displays Objection when Prosecutor submits an objection response

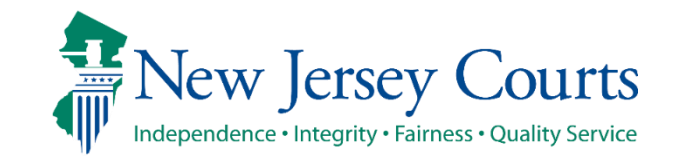

### Workbasket Search

• To search for a case on the Workbasket screen, click the "Add/Change" link next to "Search by" to open a Search parameters popup window.

|   | Sea   | arch by: + Add/Cha | ange        |         |               |                  |                                 |                |           |      |   |
|---|-------|--------------------|-------------|---------|---------------|------------------|---------------------------------|----------------|-----------|------|---|
| C | R     | efresh :           |             |         |               |                  |                                 |                |           |      | ~ |
| 5 | 00 re | ecords             |             |         |               |                  |                                 |                |           |      | " |
|   |       | Expungement number | Defendant   | SBI     | Filing date 🖨 | Expungement type | Status 🖨                        | Hearing date 🖨 | Attention |      |   |
|   | >     | XP-ATL-20-000056   | NELSON TEST | 905183P | 07/24/2020    | Drug Court       | Pending<br>Petitioner<br>Review |                |           | Open |   |
|   | >     | XP-MON-20-000007   | SAM TROY    | 189251J | 06/26/2020    | Drug Court       | Pending<br>Petitioner<br>Review |                |           | Open |   |

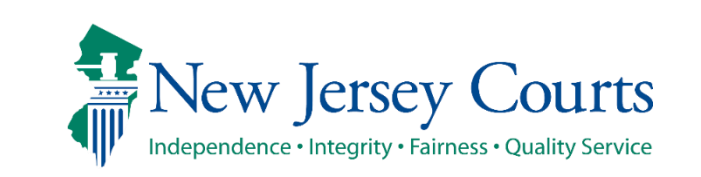

## Workbasket Search (cont.)

- Click +Add search criteria link
- Select a value from the "Search criteria" drop down list and enter the desired search criteria such as
  - Defendant name, Filing date, Decision date, Status, Hearing date, Expungement Case
     Number or SBI number
- When searching by defendant name, at least 2 characters must be entered in the Last name field and the search is not case sensitive (i.e. you can enter criteria in upper and/or lower case)
- When searching by SBI, exact value must be entered.
- When searching by Expungement case number, County is a dropdown, Year is the 2 digit year, and Sequence Number are required.

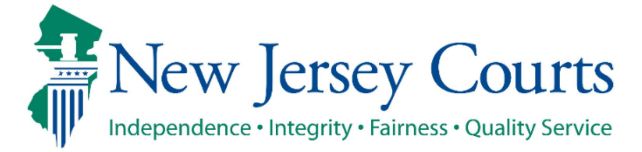

## Workbasket Search (cont.)

- Click the Search button when done entering the search criteria and return to the Workbasket with results matching your criteria.
- Click the Reset button to clear the search parameters entered previously.
- Click the Close button to close the Search parameter popup window and return to the Workbasket.

| Search parameters     |                |    |         |             | >      |
|-----------------------|----------------|----|---------|-------------|--------|
| Court/Division        | Expungement Ty | pe |         |             |        |
| Criminal X            | ✓ Clear ALL X  |    | ✓ Clear |             |        |
| Filing county/court   |                |    |         |             |        |
| ALL X                 | ✓ Clear        |    |         |             |        |
| Search criteria *     | First name     | MI |         | Last name * |        |
| × Defendant name      | ~              |    |         | tro         |        |
| Search criteria *     | SBI number *   |    |         |             |        |
| × SBI number          | ✓ 189251J      |    |         |             |        |
| + Add search criteria |                |    |         |             |        |
|                       |                |    | Clo     | ose Reset   | Search |

**Expungement Portal** 

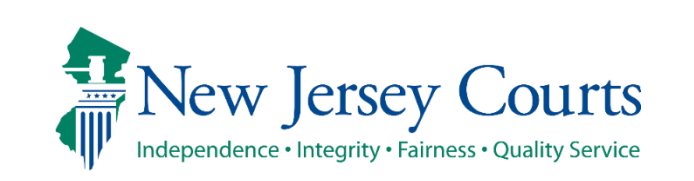

#### Workbasket Search (cont.)

- The Workbasket screen displays the search results matching the criteria entered.
- The # of results found is displayed.
- To clear the search criteria, click the "X" next to the criteria or select "+Add/Change" and click the Reset button from within the Search popup window.

| In Progress Expunge | ement        | s                                                                      |                       |            |               |                  |                                 |                |               |          |            |
|---------------------|--------------|------------------------------------------------------------------------|-----------------------|------------|---------------|------------------|---------------------------------|----------------|---------------|----------|------------|
|                     |              |                                                                        |                       |            |               |                  |                                 |                |               |          |            |
|                     | Se           | arch by:<br>Expungement Type: R<br>SBI number: 686129c<br>+ Add/Change | ecovery Court,Dr<br>× | ug Court × | Court/Divisio | on: Criminal X   | Filing county/co                | urt: All ×     | Defendant nam | e: ort × |            |
|                     | C'R<br>13 re | tefresh :<br>sults found                                               | Defendant             | SBI        | Filing date 🖨 | Expungement type | Status 🖨                        | Hearing date 🖨 | Attention     | « < Page | 1 of 2 > ≫ |
|                     | >            | XP-MID-20-000025                                                       | DENNIS J ORTIZ        | 686129C    | 09/25/2020    | Drug Court       | Pending<br>Prosecutor<br>Review | -              |               | Open     | :          |
|                     | >            | XP-ATL-20-000207                                                       | DENNIS J ORTIZ        | 686129C    | 09/25/2020    | Drug Court       | Order Granted                   |                |               | Open     | :          |
|                     | >            | XP-ATL-20-000264                                                       | DENNIS J ORTIZ        | 686129C    | 11/23/2020    | Drug Court       | Order Granted                   |                |               | Open     |            |

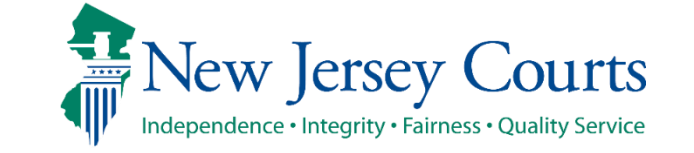

## Workbasket Refresh/Export/Sort

- Click the Refresh icon to refresh the page with the latest information. This action will:
  - update the petition status.
  - display any new petition that was submitted.
  - remove any petition that was withdrawn.
- Click the Export icon next to Refresh to download an Excel file with the Workbasket information.
- Click the sort icon on the Filing Date, Status, or Hearing Date column to sort the Workbasket information in ascending or descending order by that header.

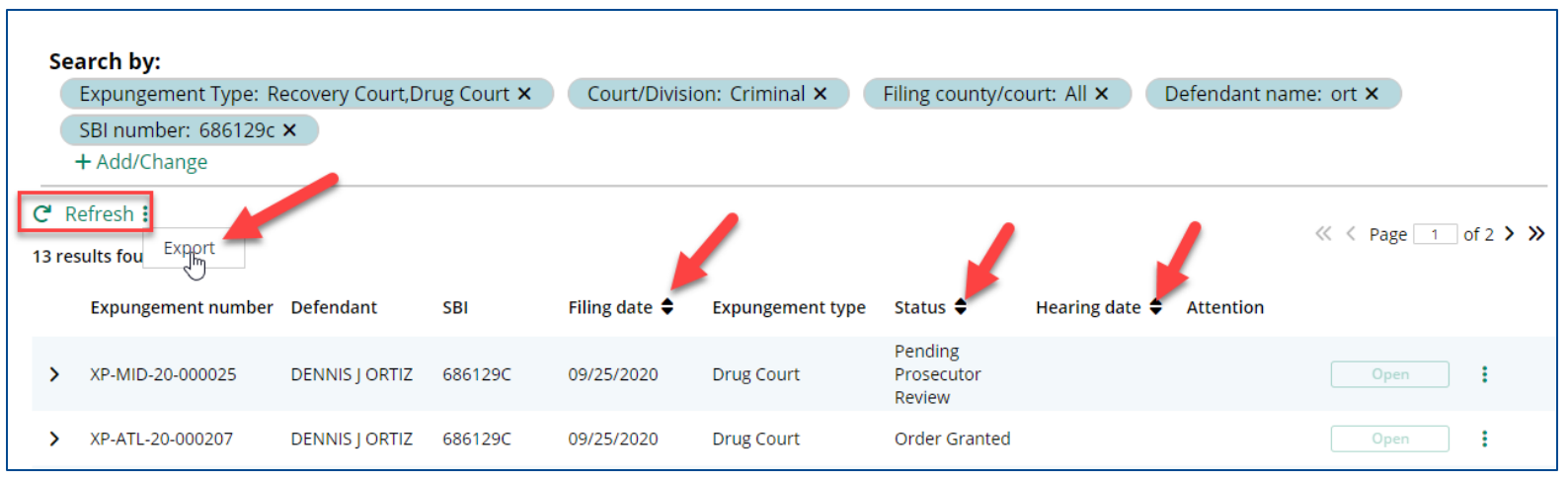

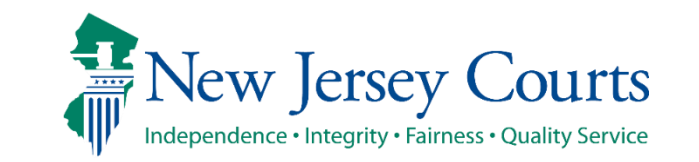

## Workbasket Pagination

 The Workbasket displays ten records per page, When there are more than ten records, click << < Page 1 of N > >> to navigate to first, previous, next and last pages.

|   | Sea        | arch by:            |                  |             |               |                  |                                 |                |              |            |          |
|---|------------|---------------------|------------------|-------------|---------------|------------------|---------------------------------|----------------|--------------|------------|----------|
|   |            | Expungement Type: R | ecovery Court,Di | rug Court 🗙 | Court/Divisio | on: Criminal ×   | Filing county/co                | urt: All × C   | efendant nam | ne: ort ×  |          |
|   |            | SBI number: 686129c | ×                |             |               |                  |                                 |                |              |            | •        |
|   |            | + Add/Change        |                  |             |               |                  |                                 |                |              |            |          |
|   |            | -frack •            |                  |             |               |                  |                                 |                |              |            |          |
|   | <b>г</b> к | erresn :<br>Export  |                  |             |               |                  |                                 |                |              | « < Page 1 | of 2 > ≫ |
| 1 | 3 res      |                     |                  |             |               |                  |                                 |                |              |            |          |
|   |            | Expungement number  | Defendant        | SBI         | Filing date 🖨 | Expungement type | Status 🖨                        | Hearing date 🖨 | Attention    |            |          |
|   | >          | XP-MID-20-000025    | DENNIS J ORTIZ   | 686129C     | 09/25/2020    | Drug Court       | Pending<br>Prosecutor<br>Review |                |              | Open       | :        |
|   | >          | XP-ATL-20-000207    | DENNIS J ORTIZ   | 686129C     | 09/25/2020    | Drug Court       | Order Granted                   |                |              | Open       | :        |

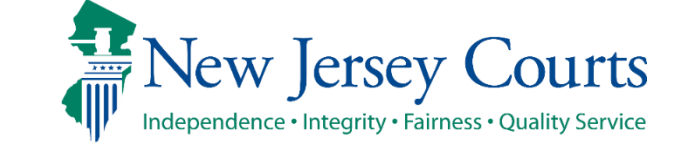

## Workbasket Expand/Collapse

- Click the > twisty to expand the petition/proposed order information for a defendant to view more details.
  - Date of birth; Filing county/court; Recovery (Drug) court graduation date; Recovery (Drug) court sentence date; Prosecutor response; Decision Date
  - When no value is returned, two dashes will be displayed (e.g. see Decision date below)
- Click the v twisty again to collapse the petition/proposed order information.

|   | XP-MID-22-000239            | PAWINA LEE    | 908070P                           | 09/13/2022 | Recovery Court      | Pending<br>Prosecutor 11/14/2022<br>Review | Open                                      |
|---|-----------------------------|---------------|-----------------------------------|------------|---------------------|--------------------------------------------|-------------------------------------------|
| ř | XP-GLO-22-000022            | RABEEH A TEST |                                   | 08/26/2022 | Recovery Court      | Draft Petition 10/26/2022                  | Open                                      |
| t | Date of birth<br>05/07/2004 |               | Filing county/court<br>Gloucester |            | Recovery<br>08/01/2 | y court sentence date                      | Recovery court graduation date 08/07/2022 |
|   | Prosecutor response         |               | Decision date                     |            |                     |                                            |                                           |
|   |                             |               |                                   |            |                     |                                            |                                           |

New Jersey Judiciary

#### Workbasket Actions

- Upon clicking the icon with three dots, (1) the following actions are available:
  - View Expungement Case Jacket, Upload Documents, Withdraw Petition

| > | XP-CAM-22-000015 | DAVID P TEST         | 140546C | 10/05/2022 | Recovery Court | Pending<br>Prosecutor<br>Review | 12/05/2022 | Open | :                                     |
|---|------------------|----------------------|---------|------------|----------------|---------------------------------|------------|------|---------------------------------------|
| > | XP-MID-22-000288 | TESTDEF X<br>DECRIM3 | 414414X | 10/05/2022 | Regular        | Pending<br>Prosecutor<br>Review | 12/05/2022 | Open | View Expundement Case Jacket          |
| > | XP-ATL-22-000959 | KAREEM C TEST        | 543595C | 10/07/2022 | Regular        | Pending<br>Prosecutor<br>Review | 12/07/2022 | Open | Upload Documents<br>Withdraw Petition |

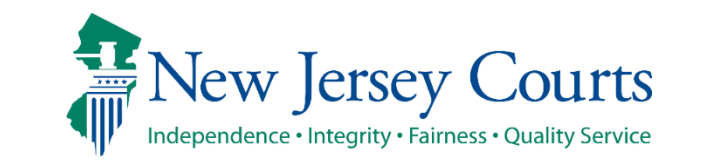

## Upload document

- From the Workbasket, choose the action "Upload Document" to open the modal. You can only upload PDF documents and they will be saved to the case jacket.
- Click "Select file(s)" to browse the file explorer and find the file or drag and drop the desired file into the middle section with the paper clip.
- Enter the Filed Date and Document Type from the available list of options then click the Save button.
- When Document type of "Other" is selected, the Document description is required.

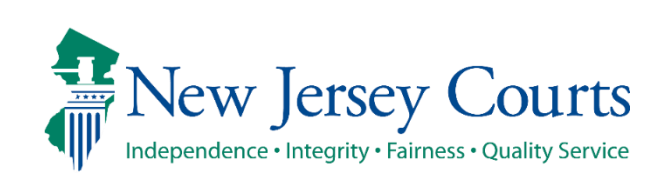

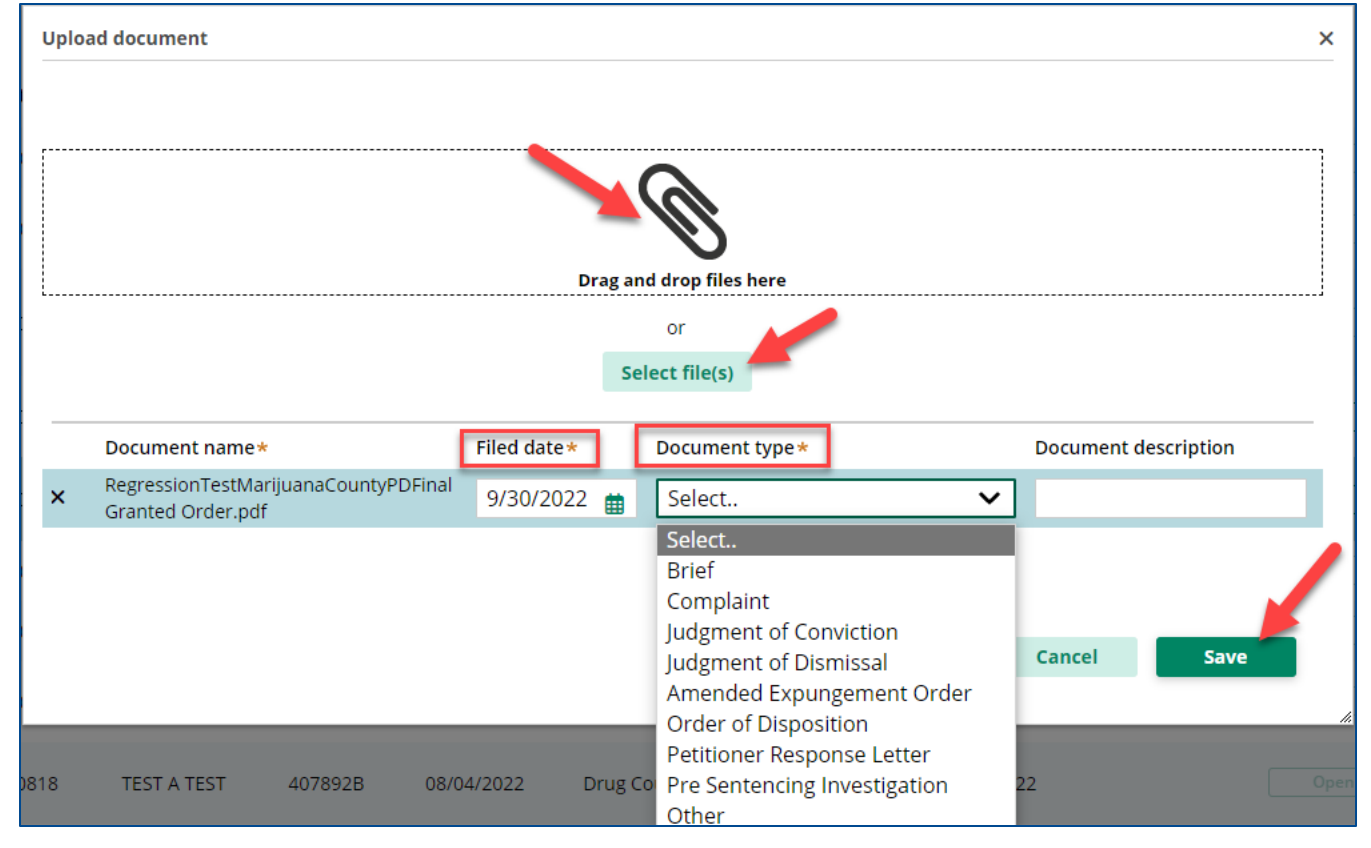

## View Expungement Case Jacket

• From the Workbasket, choose the action "View Expungement Case Jacket", then click on the "Documents" tab. Below is a description of each column header.

- Filed Date date the petition is filed.
- Defendant Name name of the defendant whose petition is filed.
- Filings displays a paper clip of the PDF document attached to the entry.
- Docket Text description of the action or event initiated by various users.
- Transaction ID the unique, system generated identifier for the event.
- Entry Date the date the entry was created.
- Entered by displays the user who initiates the action.

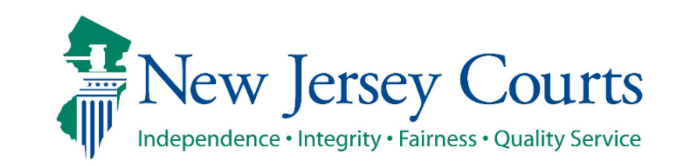

## View Expungement Case Jacket

- Click (
  ) to sort the columns in ascending or descending order. Default sort is by earliest Entry Date
- Click the paper clip to view the PDF associated with a particular entry.

| 🖀 Home 🛛 In F                 | Progress E 🗙   | XP-ATL-22-000964 🗙 |                             |                                                                                                    |                     |              |              |
|-------------------------------|----------------|--------------------|-----------------------------|----------------------------------------------------------------------------------------------------|---------------------|--------------|--------------|
| Defendant in                  | nformation     |                    |                             |                                                                                                    |                     |              |              |
| Defendant name<br>MICHAEL MEA | e<br>ADOW      |                    | Date of birth<br>01/01/1971 | SBI<br>181214A                                                                                                    | Alias<br>MIKE A MEA | ADOW         |              |
| Address                       |                |                    | Contact number              | E-Mail                                                                                                    |                     |              |              |
| 77 SUNSET ST.                 | ., ANYTOWN, NJ | 22277              |                             |                                                                                                    |                     |              |              |
| Petition for Expung           | gement Docume  | ints               |                             |                                                                                                    |                     |              |              |
| Filed Date 🜩 🛒                | Defendant Na   | me 🔶 🛛 🐺 🛛 Fil     | ings                        | Docket Text                                                                                                    | Transaction ID 🚃    | Entry Date 🖨 | Entered by 🖨 |
| 10/12/2022                    | MICHAEL MEAI   | Dow 🕡              |                             | PARTY COURT HISTORY REPORT generated                                                                                                    | XPN20229868         | 10/12/2022   | System       |
| 10/12/2022                    | MICHAEL MEAI   | ow 🕅               |                             | PROPOSED ORDER submitted by ATTYTEST1 M ATTYTEST1 of ATLANTIC COUNTY OFFICE<br>OF THE PUBLIC DEFENDER                                       | XPN20229869         | 10/12/2022   | 900002020    |
| 10/12/2022                    | MICHAEL MEAI   | DOW                |                             | Hearing is scheduled on 12/12/2022 re: PROPOSED ORDER [XPN20229869]                                                                         | XPN20229870         | 10/12/2022   | 900002020    |
| 10/12/2022                    | MICHAEL MEA    | DOW                |                             | PROSECUTOR RESPONSE - OBJECTION by ATTYTEST2 M ATTYTEST2 of ATLANTIC<br>COUNTY PROSECUTOR'S OFFICE re: PROPOSED ORDER<br>[XPN20229869]      | XPN20229871         | 10/12/2022   | 900012020    |
| 10/12/2022                    | MICHAEL MEA    | Dow 🕅              |                             | PROSECUTOR RESPONSE LETTER submitted by ATTYTEST2 M ATTYTEST2 of ATLANTIC<br>COUNTY PROSECUTOR'S OFFICE re: PROPOSED ORDER<br>[XPN20229869] | XPN20229872         | 10/12/2022   | 900012020    |
| 10/12/2022                    | MICHAEL MEA    | DOW                |                             | PROPOSED ORDER returned by ATTYTEST2 M ATTYTEST2 of ATLANTIC COUNTY<br>PROSECUTOR'S OFFICE re: PROPOSED ORDER<br>rXPN202298691              | XPN20229873         | 10/12/2022   | 900012020    |

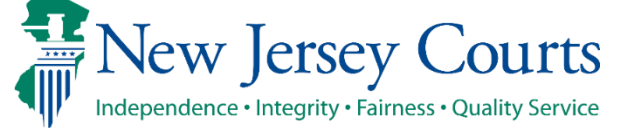

#### Change Petition Status

- Court staff and Judge have the ability to manually change the status of petitions.
- From Pending Prosecutor Review, the status can be updated to Pending Petitioner Response or Awaiting Judicial Decision.
- From Revised Petition Prosecutor Review, the status can be updated to Pending Petitioner Review or Awaiting Judicial Decision.
- From Pending petitioner response, the status can be updated to Revised petition prosecutor review or awaiting judicial decision.
- From Awaiting judicial decision the status can be updated to Revised petition prosecutor review or Pending Prosecutor Review or Pending petitioner response.
- When Court staff changes the status, a case jacket entry will be added denoting the change. When the status is changed to Pending Petitioner Response, an email notification will be sent to the petitioner (private attorney or to the County Public Defender general mailbox if it was initiated by a self-represented litigant).

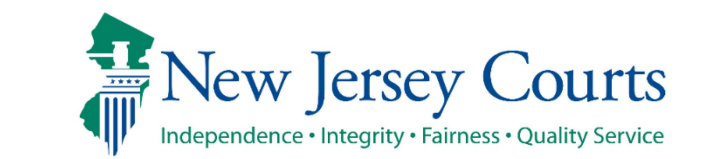

# Submit a Proposed Amended Order

**Expungement Portal** 

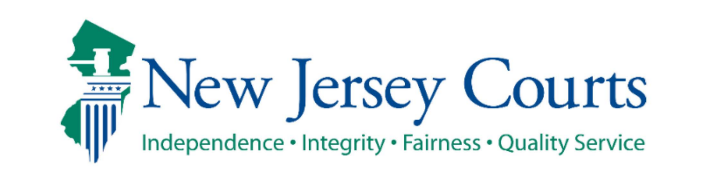

New Jersey Judiciary

50

## County PD Amend Proposed Order

- Petitioners can file an amended order on a granted order or amended granted order. Each Expungement type - Regular, Clean Slate, Marijuana, Marijuana Decriminalization, Recovery Court (previously Drug Court) can be amended.
- If you save or upload document after initiating amendment the case status will change to "Draft Amended Order" until it's submitted. Other users will still see case in prior status 'Order Granted' or 'Amended Order Granted'.

| me In Progress E 🗙             |                                |                      |                             |                                          |                                 |                      | V                      |
|--------------------------------|--------------------------------|----------------------|-----------------------------|------------------------------------------|---------------------------------|----------------------|------------------------|
| gress Expungements             |                                |                      |                             |                                          |                                 |                      |                        |
| Search by: Expunger            | ent Type: All <b>X</b> Court/I | Division: Criminal X | < Filing county             | ı/court: All <b>x</b>                    | Defendant name:                 | PEREZ × + Add/Change |                        |
| C'Refresh :<br>2 results found |                                |                      |                             |                                          |                                 |                      |                        |
| XP-MID-23-000052               | PEREZ                          | Filing date ₹        | Expungement type<br>Regular | Amended<br>Order<br>Prosecutor<br>Review | Hearing date <b>Ç</b> Attention | Open :               |                        |
| > XP-MID-23-000053             | PEREZ                          | 03/02/2023           | Regular                     | Order Granted                            | 05/02/2023                      | Open                 | xpungement Case Jacket |
|                                |                                |                      |                             |                                          |                                 | Ameno                | Order                  |

**Expungement Portal** 

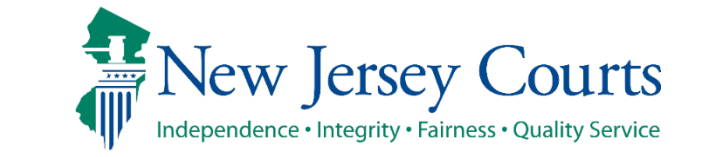

#### County PD Amend Proposed Order – Petition Screen

• After initiating an Amendment, Petition screen is displayed with Defendant information, Case information, Quick link to Case Jacket and hyperlinks to generated documents by **Related links** 

| Defendant information                 |                       |        |             |
|---------------------------------------|-----------------------|--------|-------------|
| Defendant name                        | Date of birth         | SBI    | Alias       |
| PEREZ                                 |                       |        | PEREZ       |
| Address                               | Contact number        | E-Mail |             |
| 1 CLIFTON, NJ                         |                       |        |             |
| 07011                                 |                       |        |             |
|                                       |                       |        |             |
| Quick Links                           |                       |        |             |
| View Expungement Case Jacket          |                       |        |             |
|                                       |                       |        |             |
| Petition > Additional Cases Case List | Proposed Order        |        |             |
|                                       |                       |        |             |
| Petition for expungement 🚯            |                       |        |             |
| Filer                                 | Expungement type      |        |             |
| Private Attorney                      | Regular               |        |             |
| Court/Division                        | Filing county/court * |        |             |
| Criminal                              | MIDDLESEX             |        |             |
|                                       |                       |        |             |
| Related Links                         |                       |        |             |
| Petition   Prosecutor Response Lette  | r   Final Order       |        |             |
|                                       |                       |        |             |
| Add documents                         |                       |        |             |
| + Add documents                       |                       |        |             |
|                                       |                       |        |             |
|                                       |                       |        | Cancel Next |
|                                       |                       |        |             |

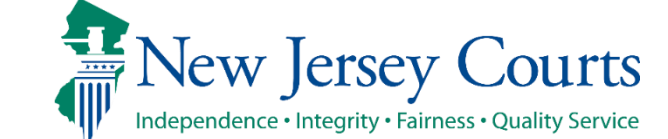

**Expungement Portal** 

## County PD Amend Proposed Order – Additional Cases

 Any Criminal, Municipal, Family and older Arrest only cases can be added on Additional cases screen.

| Defendant i                | information            |                      |                        |                    |                       |             |                  |           |          |
|----------------------------|------------------------|----------------------|------------------------|--------------------|-----------------------|-------------|------------------|-----------|----------|
| Defendant nan              | ne                     | Dat                  | e of birth             |                    | SBI                   |             | Alias            |           |          |
| PEREZ                      | Z                      |                      |                        |                    |                       |             |                  |           |          |
| Address                    |                        | Cor                  | ntact number           |                    | E-Mail                |             |                  |           |          |
| 07011<br>🖍                 | CLIFTO                 | ON, NJ —-            | _                      |                    |                       |             |                  |           |          |
| Quick Links<br>View Expung | ement Case Jac         | ket                  |                        |                    |                       |             |                  |           |          |
| Petition >                 | Additional Case        | s > Case List        | Proposed Order         |                    |                       |             |                  |           |          |
| Case search                | n                      |                      |                        |                    |                       |             |                  |           |          |
| I Please not               | e that the cases fr    | om the original orde | r can be removed, if a | applicable, on the | e 'Case List' screen. |             |                  |           |          |
| Court/Division             | *                      |                      |                        |                    |                       |             |                  |           |          |
| Municipal                  |                        | ~                    |                        |                    |                       |             |                  |           |          |
| Added case                 | s                      |                      |                        |                    |                       |             |                  |           |          |
| Criminal ca                | ases                   |                      |                        |                    |                       |             |                  |           |          |
|                            | Case ID                | Defendant name       | IND/ACC number         | Charges            | Arrest/Issued date    | Disposition | Disposition date | Attention |          |
| >                          | PAS-19-<br>030036-001  | PEREZ                | 19-03-63433-I          | 2C:40-18C          | 03/01/2019            |             |                  |           | Remove   |
| Municipal                  | cases                  |                      |                        |                    |                       |             |                  |           |          |
|                            | Case ID                | Defendant name       | Linked case ID         | Charges            | Arrest/Issued date    | Disposition | Disposition date | Attention |          |
| >                          | W-2019-<br>000011-1602 | PEREZ                | PAS-19-030037-<br>001  | 2C:29-9B(2)        | 03/05/2019            |             |                  |           | Remove : |
|                            |                        |                      |                        |                    |                       |             |                  |           |          |
|                            |                        |                      |                        |                    |                       |             |                  |           |          |

New Jersey Judiciary

New Jersey Courts Independence • Integrity • Fairness • Quality Service

# County PD Amend Proposed Order – Case List

 On Case list screen, any cases added on Additional cases screen will be displayed under section 'Newly added cases'.

| Crimin<br>><br>Munic<br>><br>Family | Case ID           PAS-19-<br>030036-001           ipal cases           case ID           W-2019-<br>000011-1602           Vcases | Defendant name PEREZ Defendant name PEREZ | IND/ACC number<br>19-03-63433-1<br>Linked case ID<br>PAS-19-<br>030037-001 | Charges           2C:40-18C           Charges           2C:29-9B(2) | Arrest/Issued date 03/01/2019 Arrest/Issued date 03/05/2019 | Disposition | Disposition date                     | Attention | View Charges :                                    |
|-------------------------------------|----------------------------------------------------------------------------------------------------|-------------------------------------------|----------------------------------------------------------------------------|---------------------------------------------------------------------|-------------------------------------------------------------|-------------|--------------------------------------|-----------|---------------------------------------------------|
| Crimin<br>><br>Munic                | Case ID<br>PAS-19-<br>030036-001<br>ipal cases<br>Case ID<br>W-2019-<br>000011-1602                                              | Defendant name PEREZ Defendant name PEREZ | IND/ACC number<br>19-03-63433-I<br>Linked case ID<br>PAS-19-<br>030037-001 | Charges<br>2C:40-18C<br>Charges<br>2C:29-9B(2)                      | Arrest/Issued date                                          | Disposition | Disposition date                     | Attention | View Charges       :         View Charges       : |
| rimin<br>><br>1unici                | Case ID<br>PAS-19-<br>030036-001<br>Case ID                                                                                      | Defendant name<br>PEREZ<br>Defendant name | IND/ACC number<br>19-03-63433-I<br>Linked case ID                          | Charges<br>2C:40-18C<br>Charges                                     | Arrest/Issued date                                          | Disposition | Disposition date<br>Disposition date | Attention | View Charges :                                    |
| rimin<br>><br>1unic                 | Case ID<br>PAS-19-<br>030036-001                                                                                                 | Defendant name<br>PEREZ                   | IND/ACC number<br>19-03-63433-I                                            | Charges<br>2C:40-18C                                                | Arrest/Issued date                                          | Disposition | Disposition date                     | Attention | View Charges :                                    |
| rimin                               | nal cases<br>Case ID<br>PAS-19-<br>030036-001                                                                                    | Defendant name<br>PEREZ                   | IND/ACC number<br>19-03-63433-I                                            | Charges<br>2C:40-18C                                                | Arrest/Issued date                                          | Disposition | Disposition date                     | Attention | View Charges :                                    |
| rimin                               | nal cases<br><sub>Case ID</sub>                                                                                                  | Defendant name                            | IND/ACC number                                                             | Charges                                                             | Arrest/Issued date                                          | Disposition | Disposition date                     | Attention |                                                   |
| rimin                               | nal cases                                                                                                    |                                           |                                                                            |                                                                     |                                                             |             |                                      |           |                                                   |
| ewly a                              | added cases<br>se review the case l                                                                                              | ist and select 'Edit Arre                 | est/Issued Date' optic                                                     | on to update the                                                    | Arrest/issued date.                                         |             |                                      |           |                                                   |
| etition                             | > Additional (                                                                                                    | Cases 🗲 Case List                         | > Proposed Orde                                                            | er                                                                  |                                                             |             |                                      |           |                                                   |
| Quick L<br>View Ex                  | .inks<br><u>xpungement Cas</u>                                                                                                   | <u>se Jacket</u>                          |                                                                            |                                                                     |                                                             |             |                                      |           |                                                   |
| 7011                                | CL                                                                                                    | .IFTON, NJ -                              |                                                                            |                                                                     |                                                             |             |                                      |           |                                                   |
| ddress                              |                                                                                                    | (                                         | Contact number                                                             |                                                                     | E-Mail                                                      |             |                                      |           |                                                   |
|                                     | PEREZ                                                                                                    |                                           | Jate of birth                                                              |                                                                     | SBI                                                         |             | Alias                                |           |                                                   |
| efenda                              | int name                                                                                                    | ſ                                         |                                                                            |                                                                     |                                                             |             |                                      |           |                                                   |

**Expungement Portal** 

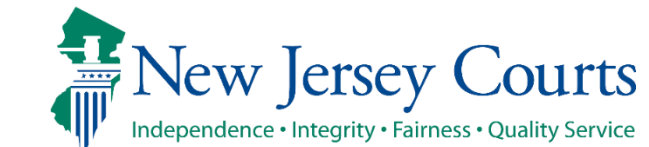

# County PD Amend Proposed Order – Case List (cont.)

Hom Expung

 'Cases from latest order' section -Cases can be de-selected from 'Cases from latest order' section.

| is E 🗙 | Ê.                                                                                                    | Perez X                | Perez 🗙             |                       |                   |                            |                          |                         |                 |             |
|--------|----------------------------------------------------------------------------------------------------|------------------------|---------------------|-----------------------|-------------------|----------------------------|--------------------------|-------------------------|-----------------|-------------|
| rtal   |                                                                                                    |                        |                     |                       |                   |                            |                          |                         |                 |             |
|        |                                                                                                    |                        |                     |                       |                   |                            |                          |                         |                 |             |
| Case   | s from                                                                                                    | latest orde            | r                   |                       |                   |                            |                          |                         |                 |             |
| 1 D    | eselecte                                                                                                    | d cases will be n      | emoved from the pro | posed order. Please   | review the case l | ist and select 'Edit Arres | st/Issued Date' op       | tion to update the Arre | st/Issued date. |             |
| Crin   | ninal c                                                                                                    | ases                   |                     |                       |                   |                            |                          |                         |                 |             |
|        |                                                                                                    | Case ID                | Defendant name      | IND/ACC number        | Charges           | Arrest/Issued date         | Disposition              | Disposition date        | Attention       |             |
| >      |                                                                                                    | PAS-19-<br>030037-001  | PEREZ               | 19-03-96358-I         | 2C:40-18B         | 03/05/2019                 |                          |                         |                 | View Charge |
| >      | ~                                                                                                    | MID-19-<br>030175-001  | PEREZ               | 19-10-30175-I         | 2C:40-18B         | 03/10/2019                 | REINSTATED               | 08/26/2020              |                 | View Charge |
| >      | $\checkmark$                                                                                                    | PAS-21-<br>030002-001  | PEREZ               | 21-06-30002-I         | 2C:18-2A(2) .     | 01/03/2020                 |                          |                         |                 | View Charge |
| >      | ~                                                                                                    | PAS-21-<br>030001-001  | PEREZ               |                       | 2C:12-1B(9).      | 02/03/2020                 |                          |                         |                 | View Charge |
| >      |                                                                                                    | PAS-21-<br>030003-001  | PEREZ               | 21-06-30003-I         | 2C:18-2A(1).      | 02/03/2020                 |                          |                         |                 | View Charge |
| Mur    | nicipal                                                                                                    | cases                  |                     |                       |                   |                            |                          |                         |                 |             |
|        |                                                                                                    | Case ID                | Defendant name      | Linked case ID        | Charges           | Arrest/Issued date         | Disposition              | Disposition date        | Attention       |             |
| >      |                                                                                                    | W-2019-<br>000022-1202 | PEREZ               |                       | 2C:40-18B         | 03/10/2019                 |                          |                         |                 | View Charge |
| >      | <ul> <li>Image: A set of the set of the</li></ul> | W-2019-<br>000010-1602 | PEREZ               |                       | 2C:40-18C         | 03/21/2019                 |                          |                         |                 | View Charge |
| >      |                                                                                                    | S-2020-<br>000004-1602 | ) PEREZ             |                       | 2C:18-3B          | 01/03/2020                 | Conditional<br>Dismissal | 08/26/2020              |                 | View Charge |
| >      | ~                                                                                                    | W-2020-<br>000002-1602 | PEREZ               | PAS-21-<br>030002-001 | 2C:18-2A(2)       | 01/03/2020                 |                          |                         |                 | View Charge |
| >      |                                                                                                    | W-2020-<br>000003-1602 | PEREZ               | PAS-21-<br>030003-001 | 2C:18-2A(1)       | 02/03/2020                 |                          |                         |                 | View Charge |
| >      | ~                                                                                                    | W-2020-<br>000001-1602 | PEREZ               | PAS-21-<br>030001-001 | 2C:12-1B(9)       | 02/03/2020                 |                          |                         |                 | View Charge |
| Fam    | ily cas                                                                                                    | ses                    |                     |                       |                   |                            |                          |                         |                 |             |
|        | $\checkmark$                                                                                                    | Case ID                | Defendant name      | Case relationship     | Charges           | Arrest/Issued date         | Disposition              | Disposition date        | Attention       |             |
|        | _                                                                                                    | FO-16-                 | 05057               | DEFENDANT             | 20:20 00(2)       | 02/05/2010                 |                          | 0.1/06/00004            |                 |             |

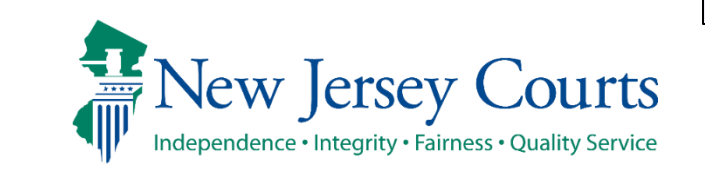

# County PD Amend Proposed Order – Case List (cont.)

- Clicking on any cases' view charges modal window shows the associated case details,
  - full charge information (inc luding

charge disposition & sentence) and expanding the case shows the assigned court. Any additional information can be entered in textbox.

| >          | )<br>(   | /v-∠∪19-<br>000011-16 | 02 JAHIRA PEREZ               | 030037-001                      | 2C:29-9B(2)     | 03/05/2019              |                          |                  |               | View Charges |
|------------|----------|-----------------------|-------------------------------|---------------------------------|-----------------|-------------------------|--------------------------|------------------|---------------|--------------|
| Fam        | ily ca   | ses                   |                               |                                 |                 |                         |                          |                  |               |              |
|            | C        | Case ID               | Defendant name                | Case relations                  | ip Charges      | Arrest/lssue            | d date Disposi           | tion Disposition | n date Attent | ion          |
| No         | data av  | ailable               |                               |                                 |                 |                         |                          |                  |               | -            |
| Case       | s fron   | ı lates               | Charge information for M      | ID-19-030175-001                |                 |                         |                          |                  |               | ×            |
| <b>6</b> D | eselecte | ed cases              | Indictment/Accusatio          | on: 19-10-30175-I               |                 |                         |                          |                  |               |              |
| Crin       | ninal d  | ases                  | MID-19-030175-001             |                                 |                 |                         |                          | Expand all       | Collapse      | all          |
|            |          | Case I                | Disposition information       |                                 |                 |                         |                          |                  |               |              |
| >          |          | PAS-19<br>03003       | ✓ W-2019-000022-1202          |                                 |                 |                         |                          |                  |               | iew Charge   |
| >          |          | MID-1<br>03017        | Charges<br>2C:40-18B VIOLATIO |                                 | ALTH/SAFETY     | Charge disp             | osition                  |                  |               | iew Charges  |
| >          |          | PAS-2'<br>03000       | LAW-CAUSES SERIOU             | S BI - DEGREE 3                 |                 |                         |                          |                  |               | iew Charges  |
| >          |          | PAS-2'<br>03000       |                               |                                 |                 |                         |                          |                  |               | iew Charges  |
| >          |          | PAS-2'<br>03000       | Additional case details (This | information will a<br>ails here | ppear on the Pe | tition PDF, where appli | able)                    |                  |               | iew Charges  |
| Mur        | nicipal  | l cases               |                               |                                 |                 |                         |                          |                  |               |              |
|            |          | Case I                |                               |                                 |                 |                         |                          |                  |               |              |
| >          |          | 00002                 |                               |                                 |                 |                         |                          |                  |               | iew Charges  |
| >          |          | W-201<br>00001        |                               |                                 |                 |                         |                          | Cancel           | Confirm       | iew Charges  |
| >          |          | S-2020-<br>000004     | -1602 PEREZ                   |                                 | 2C:18-3B        | 01/03/2020              | Conditional<br>Dismissal | 08/26/2020       |               | View Charges |

**Expungement Portal** 

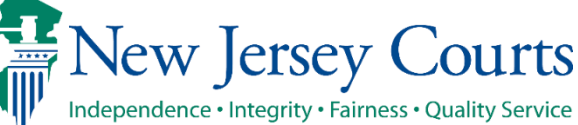

## County PD Amend Proposed Order – Proposed Order

- On Proposed Order screen, Amendment Reason text must be added, which will be displayed on Proposed Amended Order pdf. Notified agencies from prior Order and related to Newly added cases will be displayed under listed Notified agencies, but any additional Notified agencies can be added manually by using Other applicable party(ies) option.
- Financial obligations/Restitution Details can also be added as applicable.

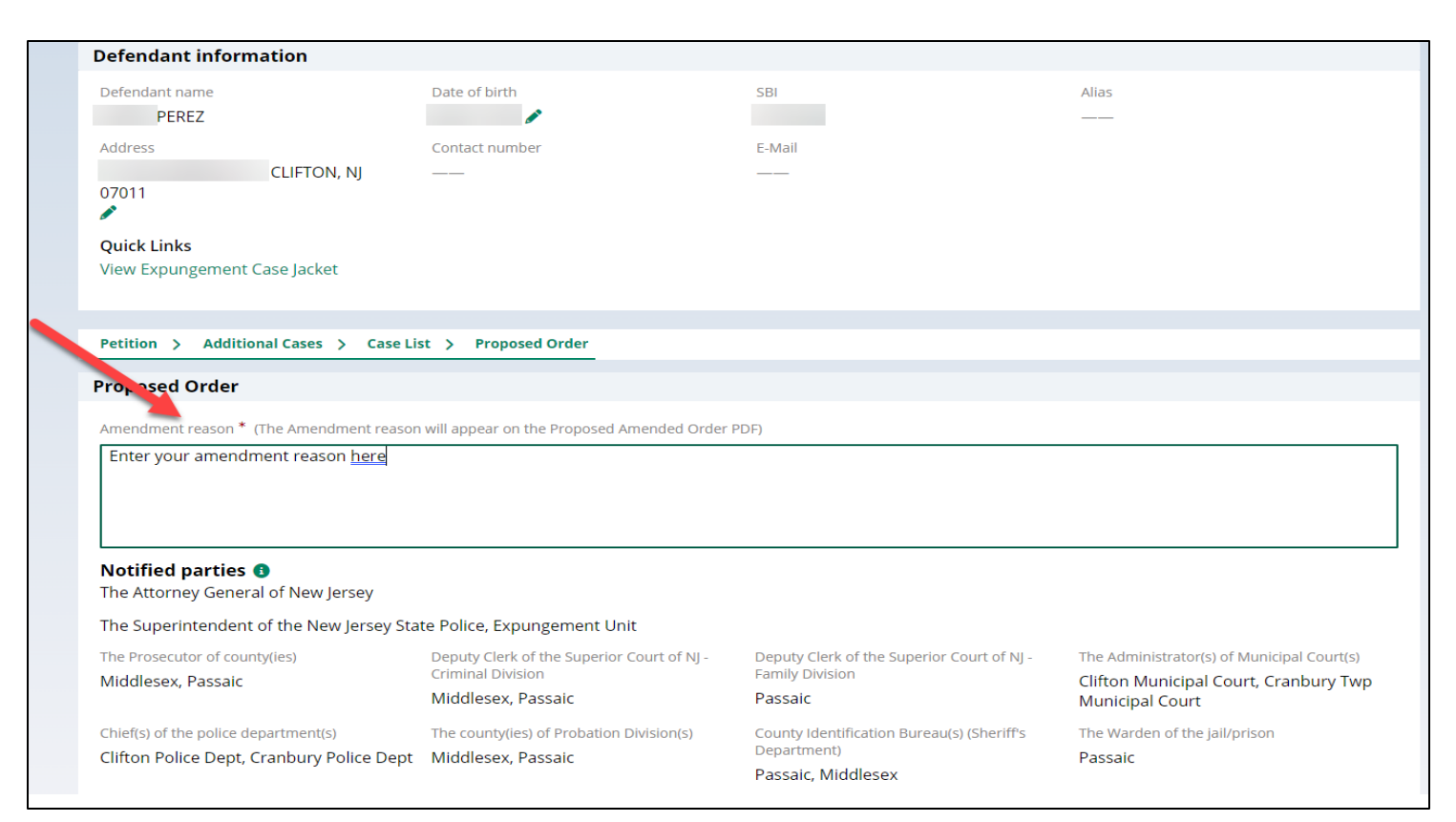

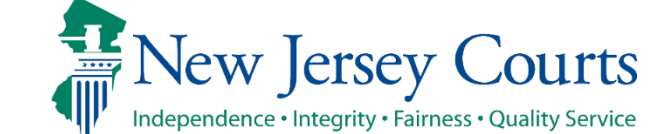

**Expungement Portal** 

## County PD Amend Proposed Order PDF

- The new Proposed Amended Order PDF will also display the following:
  - o Amendment Reason
  - Newly added cases, Restored cases and cases from last order
  - Newly added notified Agencies and added Financial obligations/Restitution details

| 705 AMBOY<br>WOODBRII<br>PHONE: (73                                                                                                    | <sup>°</sup> AVE<br>DGE, NJ 07095<br>32) 634-5550                                                                                                    |                                                                                                    |                                                                                                    |
|----------------------------------------------------------------------------------------------------|----------------------------------------------------------------------------------------------------|----------------------------------------------------------------------------------------------------|----------------------------------------------------------------------------------------------------|
| IN THE M/<br>THE EXPU<br>THE CRIM<br>PE                                                                                                    | ATTER OF<br>NGEMENT OF<br>INAL/JUVENILE RECORDS OF<br>REZ                                                                                                    | SUPERIOR COURT OF NEW<br>LAW DIVISION - CRIMINA<br>MIDDLESEX COUNT<br>Expungement Docket #: XP-MI                                                                                                    | 7 JERSEY<br>L PART<br>FY<br>D-23-000053                                                            |
|                                                                                                    |                                                                                                    | Civil Action                                                                                                    |                                                                                                    |
|                                                                                                    | F                                                                                                    | PROPOSED AMENDED EXPUNGE                                                                                                    | EMENT OR                                                                                           |
| 2023, is AMI                                                                                                    | ENDED as follows:                                                                                                    |                                                                                                    |                                                                                                    |
| HAVIP<br>satisfied, IT<br>are to be exp<br>petitioner in                                                                                                    | NG FOUND that the requirements for a<br>IS HEREBY ORDERED that the follounged and the entities listed below shall the<br>the following cases:                                                                                                    | an Expungement under N.J.S.A. 2C:52-1,<br>owing cases, not contained in the Order<br>remove from their records all information                                                                                                    | , <i>et seq.</i> , have b<br>of March 02, 2<br>n relating to th                                    |
| HAVIP<br>satisfied, IT<br>are to be exp<br>petitioner in<br>(1) P<br>P<br>P<br>19<br>N<br>E                                                                                                    | NG FOUND that the requirements for a<br>IS HEREBY ORDERED that the follounged and the entities listed below shall the<br>following cases:<br>etitioner was arrested/taken into custody<br>romis/Gavel case details<br>AS-19-030036-001<br>>-03-63433-I, W-2019-000010-1602<br>I.J.S.A. 2C:40-18C VIOLATION OF PU<br>EGREE 4                                                                                                    | an Expungement under N.J.S.A. 2C:52-1,<br>owing cases, not contained in the Order<br>remove from their records all information<br>y on 03/01/2019 for:<br>JBLIC HEALTH & SAFETY-SIGNIFI                                                                                        | , <i>et seq.</i> , have b<br>of March 02, 2<br>n relating to th<br><b>Passaic Co</b><br>BODY INJUI |
| HAVIP<br>satisfied, IT<br>are to be exp<br>petitioner in<br>(1) P<br>P<br>19<br>19<br>(2) P<br>(2) P<br>4<br>N<br>N<br>19<br>19<br>19<br>19<br>19<br>19<br>19<br>19<br>19<br>19<br>19<br>19<br>19 | NG FOUND that the requirements for a<br>IS HEREBY ORDERED that the follounged and the entities listed below shall it<br>the following cases:<br>etitioner was arrested/taken into custody<br>romis/Gavel case details<br>AS-19-030036-001<br>>-03-63433-I, W-2019-000010-1602<br>IJ.S.A. 2C:40-18C VIOLATION OF PU<br>EGREE 4<br>etitioner was arrested/taken into custody<br><u>CS case details</u><br>7-2019-000011-1602<br>IJ.S.A. 2C:29-9B(2) CONTEMPT - VIO<br>IJ.S.A. 2C:40-18B VIOLATION OF PU | un Expungement under N.J.S.A. 2C:52-1,<br>owing cases, not contained in the Order<br>remove from their records all information<br>y on 03/01/2019 for:<br>JBLIC HEALTH & SAFETY-SIGNIFI<br>y on 03/05/2019 for:<br>DLATE DOMESTIC VI - DEGREE D<br>JBLIC HEALTH/SAF - DEGREE 3 | , et seq., have<br>of March 02,<br>n relating to<br>Passaic C<br>BODY INJU                         |

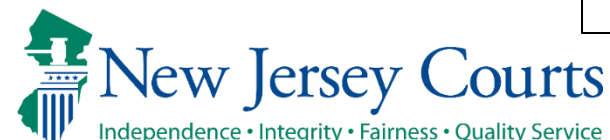

## County PD Amend Proposed Order – Amend Statuses

• After Proposed Amended Order submission, there will be a case jacket entry with attached document and email notification is sent to the original filer.

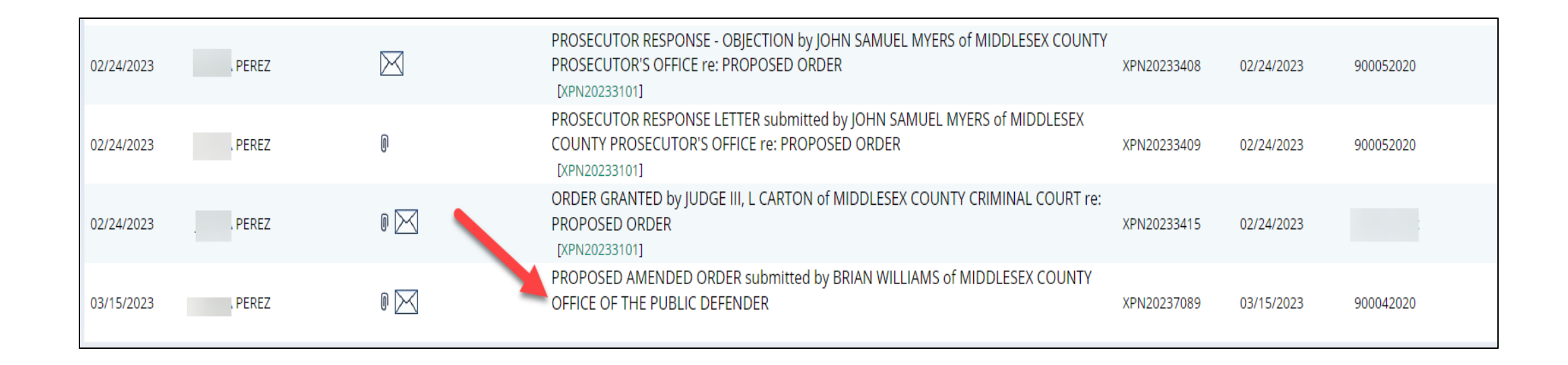

**Expungement Portal** 

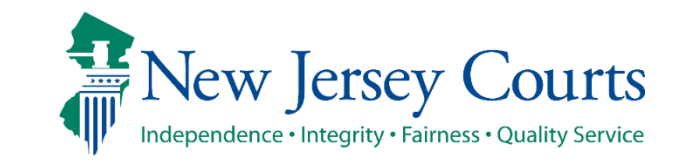

# County PD Amend Proposed Order – Amend Statuses

- Case status update for Recovery Court, Regular and Clean Slate expungements changes to Amended Order Prosecutor Review and for Marijuana and Marijuana expungements changes directly to Amended Order Judicial Decision
- If the Prosecutor objects/returns the petition back, the status will display as Amended Order Petitioner Response, a new case jacket entry will be added.
- A granted Amended Order will have the status Amended Order Granted
- If an amendment is denied by the court, it will revert to its previous granted status.
- An order can be amended multiple times.

| XP-MID- | 23-000054        | PEREZ |       | 03/02/2023 | Regular     | Amended<br>Order<br>Prosecutor<br>Review   | 05/02/2023 | Objection                             |
|---------|------------------|-------|-------|------------|-------------|--------------------------------------------|------------|---------------------------------------|
| >       | XP-MID-23-000    | 025   | PEREZ |            | 02/08/2023  | Marijuana                                  |            | Amended<br>Order Judicial<br>Decision |
| >       | XP-MID-23-000048 | PEREZ |       | 02/24/2023 | Clean Slate | Amended<br>Order<br>Petitioner<br>Response | 04/26/2023 | Objection                             |
|         |                  |       |       |            | Amende      | 4                                          |            |                                       |

|   |                  |    |     |            |                | Amended |            |  |   |
|---|------------------|----|-----|------------|----------------|---------|------------|--|---|
| × | XP-MID-23-000040 | PE | REZ | 02/21/2023 | Recovery Court | Order   | 04/24/2023 |  | : |
|   |                  |    |     |            |                | Granted |            |  |   |

**Expungement Portal** 

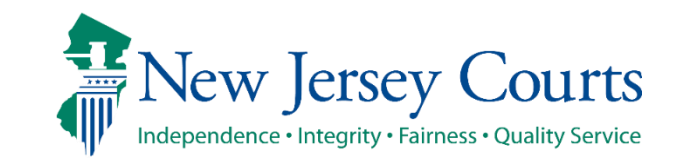

New Jersey Judiciary

60

# County PD – Amended Order Petitioner Response

 County PD can work on amended orders returned by prosecutors by clicking the open button

|   |                  |       |            |                | Response                                   |            |                  |
|---|------------------|-------|------------|----------------|--------------------------------------------|------------|------------------|
| > | XP-MID-22-000264 | c ( ; | 09/16/2022 | Regular        | Amended<br>Order<br>Petitioner<br>Response | 11/16/2022 | Objection Open : |
| > | XP-MID-22-000122 |       | 05/09/2022 | Clean Slate    | Amended<br>Order<br>Petitioner<br>Response | 05/10/2022 | Open             |
| > | XP-MID-22-000295 |       | 10/07/2022 | Recovery Court | Amended<br>Order<br>Petitioner<br>Response | 12/07/2022 | Open :           |
| > | XP-MID-23-000031 | PEREZ | 02/14/2023 | Regular        | Amended<br>Order<br>Petitioner<br>Response | 04/17/2023 | Objection Open : |

**Expungement Portal** 

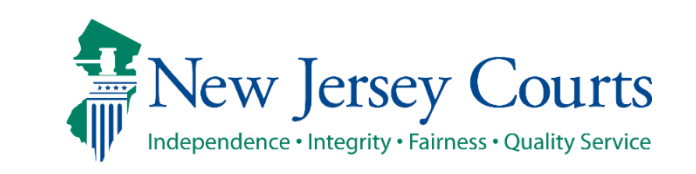

# County PD – Amended Order Petitioner Response

- The reason for the petition being returned can be viewed here.
- You can make any changes necessary and click submit.
- Once submitted, it will change to Amended Order Prosecutor Review and a case jacket entry will be added and an email will be sent to the petitioner if a self-represented litigant filed the original petition.

| Home In Progress E | X [ Prez X                                                                                                    |                                                             |        |                                      |
|--------------------|----------------------------------------------------------------------------------------------------|-------------------------------------------------------------|--------|--------------------------------------|
| oungement Porta    | ıl                                                                                                    |                                                             |        |                                      |
|                    | Defendant information                                                                                           |                                                             |        |                                      |
|                    | Defendant name PEREZ                                                                                            | Date of birth<br>02/29/2000                                 | SBI    | Alias                                |
|                    | Address                                                                                                    | Contact number                                              | E-Mail |                                      |
|                    | Quick Links<br><u>View Expungement Case Jacket</u>                                                              |                                                             |        |                                      |
| ~                  | Prosecutor response details                                                                                     | onse using the View Charges button                          |        | Expand all <sup>[</sup> Collapse all |
|                    | <ul> <li>Prosecutor's response - 02/22/.</li> <li>return</li> <li>Submitted by Prosecutor: JOHN SAML</li> </ul> | 2023<br>IEL MYERS at 2/22/23 3:46 PM                        |        |                                      |
|                    | Petition > Additional Cases Case List                                                                           | Proposed Order                                              |        |                                      |
|                    | Petition for expungement ()                                                                                     |                                                             |        |                                      |
|                    | Filer<br><b>Pro se</b><br>Court/Division                                                                        | Expungement type<br><b>Regular</b><br>Filing county/court * |        |                                      |
|                    | Criminal<br><b>Related Links</b><br>Petition   Proposed Order   Pros                                            | MIDDLESEX ecutor Response Letter   Final Order              |        |                                      |

**Expungement Portal** 

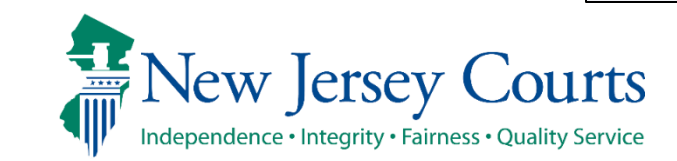

## Order Vacated

- When the Court vacates an Order, the expungement case's status will be updated to "Order Vacated."
- The Order Vacated statuses will be overwritten when a new expungement order is submitted.

| Home | In Progress E X                                                                                                    |                                                              |           |     |               |                  |                                  |                          |        |  |
|------|----------------------------------------------------------------------------------------------------|--------------------------------------------------------------|-----------|-----|---------------|------------------|----------------------------------|--------------------------|--------|--|
|      | Search by: Expungement Type: All × Court/Division: Criminal × Filing county/court: All × Defendant name: + Add/Change |                                                              |           |     |               |                  |                                  |                          |        |  |
|      | <b>C'</b> R<br>111 re                                                                                                 | <sup>4</sup> Refresh : A results found A < Page  P of 12 > ≫ |           |     |               |                  |                                  |                          |        |  |
|      |                                                                                                    | Expungement number                                           | Defendant | SBI | Filing date 🖨 | Expungement type | Status 🖨                         | Hearing date 🖨 Attention |        |  |
|      | >                                                                                                    | XP-MID-22-000151                                             |           |     | 06/21/2022    | Clean Slate      | Order Vacated                    | 06/22/2022               | Open   |  |
|      | >                                                                                                    | XP-MID-22-000152                                             |           |     | 06/21/2022    | Drug Court       | Order Granted                    | 06/22/2022               | Open   |  |
|      | >                                                                                                    | XP-MID-22-000155                                             |           |     | 06/21/2022    | Regular          | Order Granted                    | 06/22/2022               | Open   |  |
|      | >                                                                                                    | XP-MID-22-000156                                             |           |     | 06/23/2022    | Regular          | Pending<br>Prosecutor<br>Review  |                          | Open : |  |
|      | >                                                                                                    | XP-MID-22-000159                                             |           |     | 06/24/2022    | Regular          | Order Denied                     | 07/21/2022               | Open   |  |
|      | >                                                                                                    | XP-MID-22-000171                                             |           |     | 06/29/2022    | Clean Slate      | Order Granted                    | 06/29/2022               | Open   |  |
|      | >                                                                                                    | XP-MID-22-000172                                             |           |     | 06/29/2022    | Drug Court       | Order Granted                    | 06/29/2022               | Open   |  |
|      | >                                                                                                    | XP-MID-22-000175                                             |           |     | 06/29/2022    | Regular          | Order Granted                    | 06/29/2022               | Open   |  |
|      | >                                                                                                    | XP-MID-22-000176                                             |           |     | 06/30/2022    | Clean Slate      | Awaiting<br>Judicial<br>Decision | 07/26/2022               | Open   |  |

**Expungement Portal** 

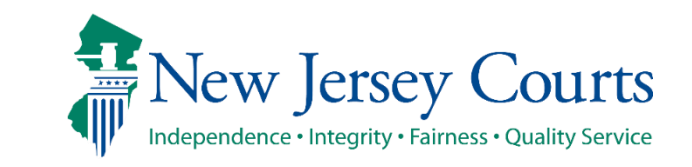

## Technical Assistance

If you require technical assistance with the Expungement Portal, please contact the Help Desk:

#### Judiciary Help Desk: 609-421-6100 After Hours: 1-800-343-7002

**Expungement** Portal

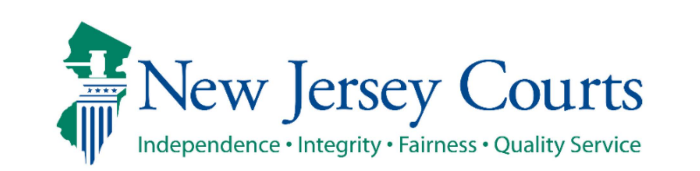